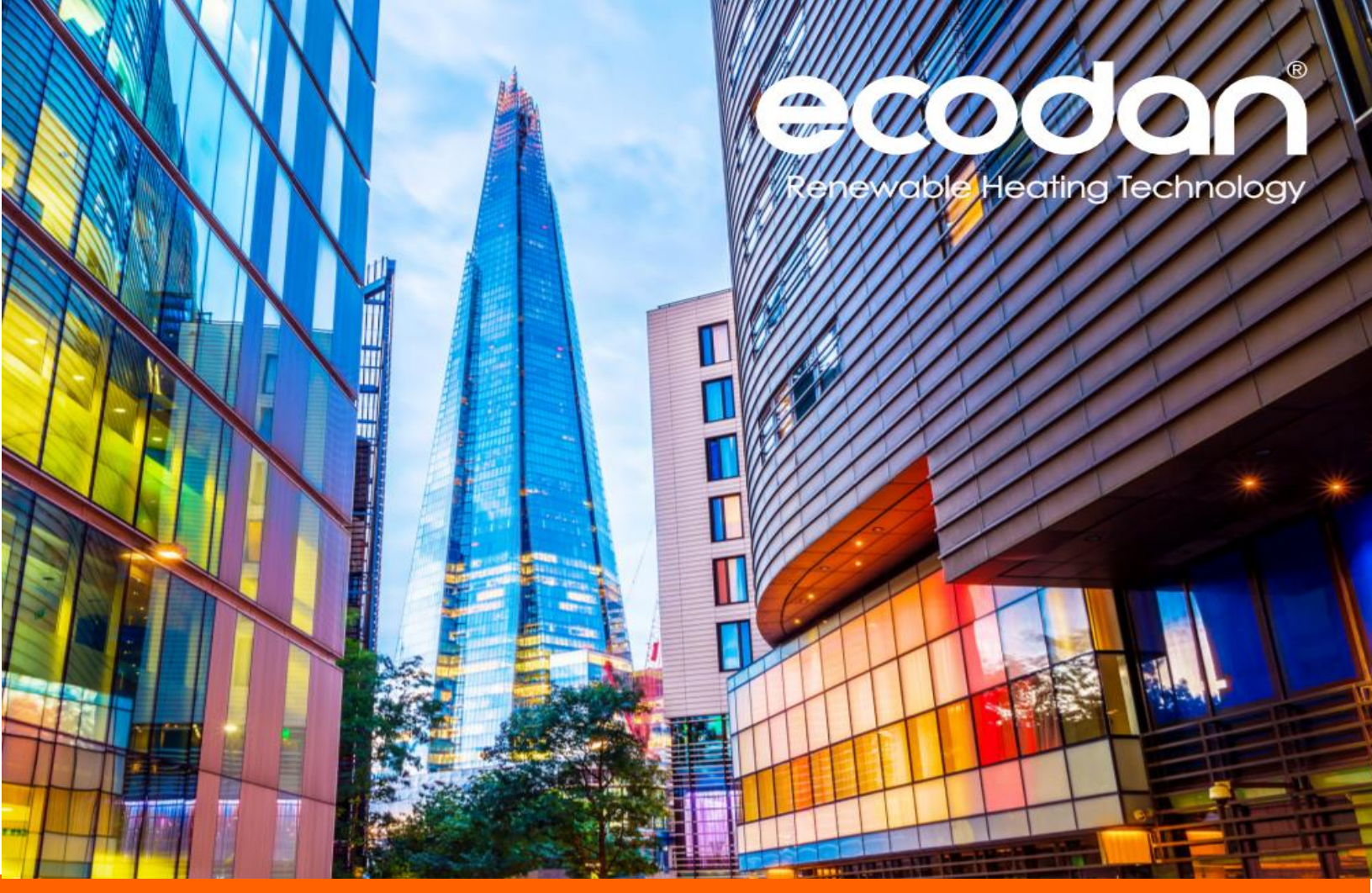

## QAHV SETUP GUIDE

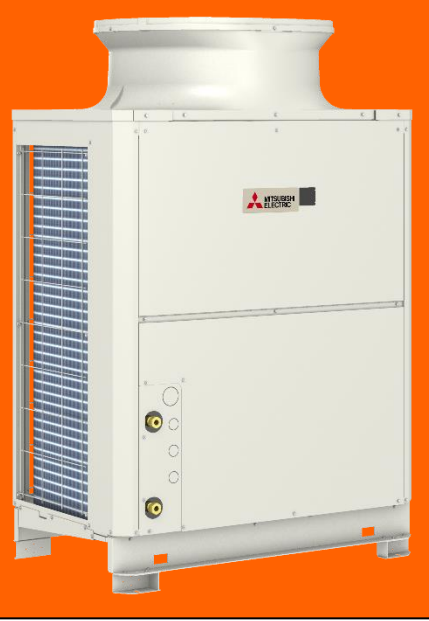

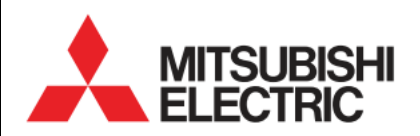

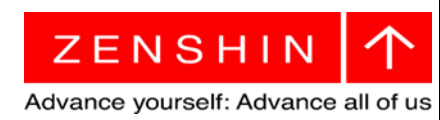

Version 1.2

## Contents

| 1. Commissioning Process flow chart                                          | 3  |
|------------------------------------------------------------------------------|----|
| 2. Transit Bolts                                                             | 4  |
| 3. Dip switch settings table                                                 | 5  |
| 4. Table of settings items                                                   | 7  |
| 5. Air bleed operation Primary Circuit                                       | 9  |
| 6. Air bleed operation Secondary Circuit.                                    | 11 |
| Z. Water flow rate adjustment operation (secondary side control is disabled) | 13 |
| 8. Water flow rate adjustment operation (secondary side control is enabled)  | 16 |
| 9. Individual System                                                         | 19 |
| 10. Multiple system                                                          | 21 |
| 11. Sensor method settings                                                   | 25 |
| 12. Three-sensor method or six-sensor method setting                         | 27 |
| 13. Settings using Analogue input                                            | 30 |
| 14. Setting the outlet hot water temperature control method                  | 32 |
| 15. Outlet hot water temperature setting from PCB                            | 33 |
| 16. External I/O                                                             | 34 |
| 17. Secondary side control                                                   | 36 |
| 18. Anti-Freeze Control                                                      | 41 |
| 19. Wiring                                                                   | 44 |
| 20. AE200                                                                    | 46 |
| 21. Schematics                                                               | 49 |
| 22. Remote Controller                                                        | 51 |
| 23.Procon MelcoBems                                                          | 61 |

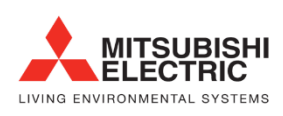

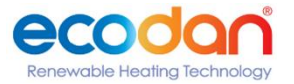

## 1. Commissioning Process flow chart

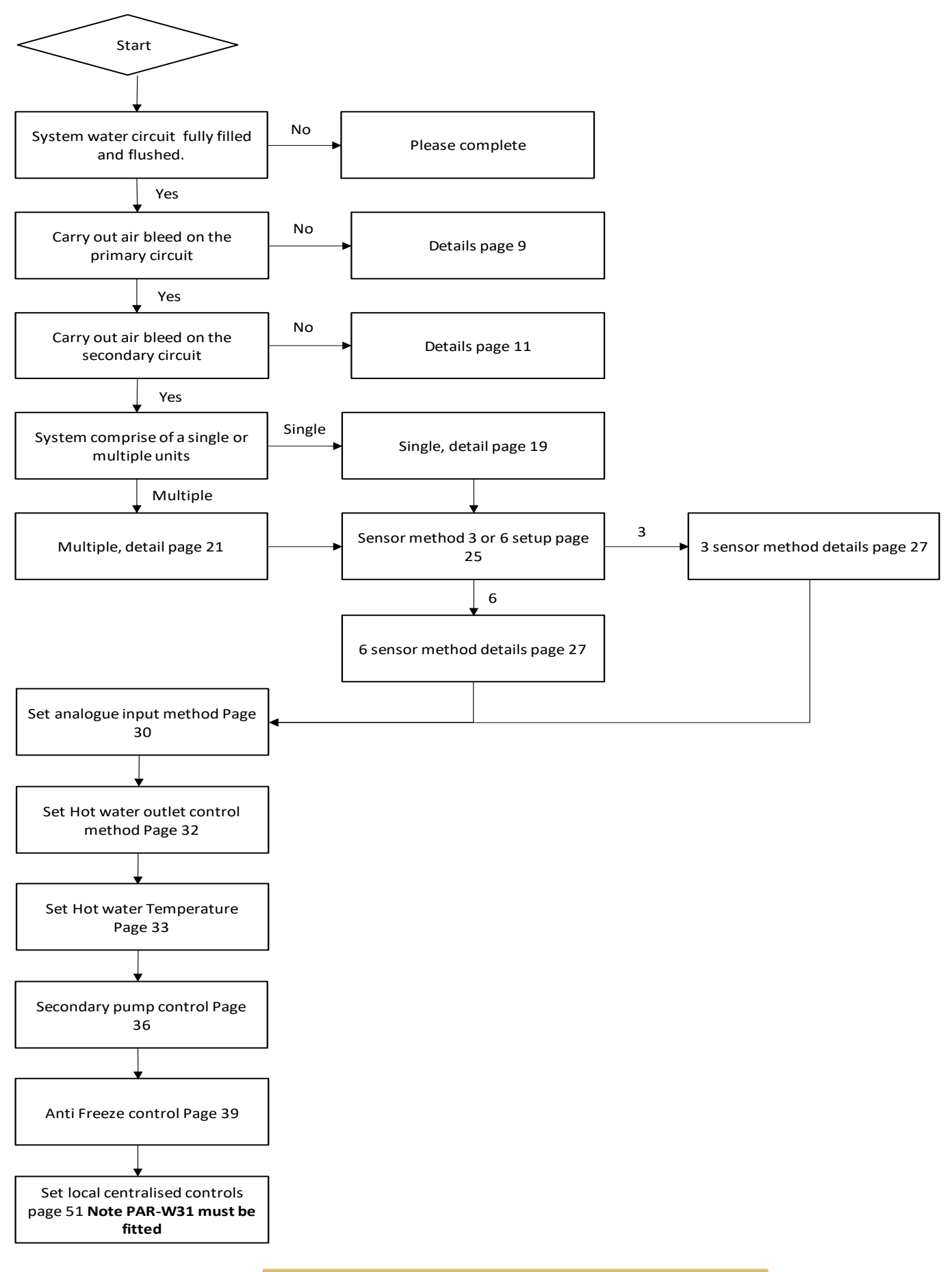

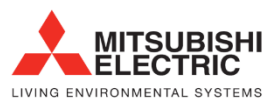

Renewable Heating Technology

2. Transit Bolts

## Notes for electricians

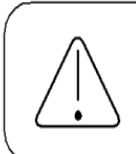

The metal plates are used only for transportation. Remove the metal plates before operating the unit to keep the unit from vibrating excessively.

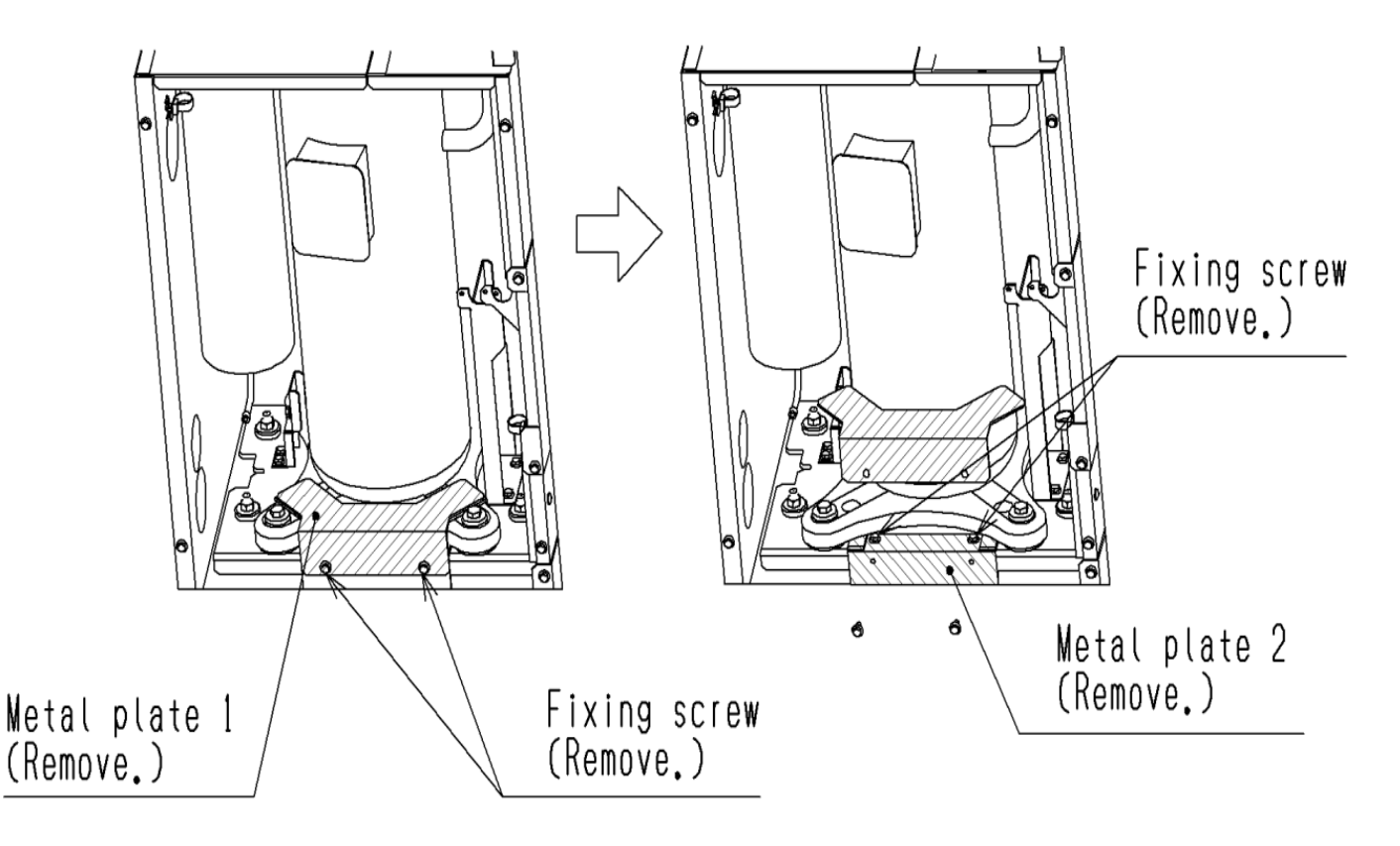

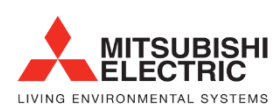

## 3. Dip switch settings table

|       |                       |                                                                                                    |                                                                                                    | Factory setting     |                                                                                                    |                                                             |                   |
|-------|-----------------------|----------------------------------------------------------------------------------------------------|----------------------------------------------------------------------------------------------------|---------------------|----------------------------------------------------------------------------------------------------|-------------------------------------------------------------|-------------------|
| SW    |                       | Function                                                                                                    | Usage                                                                                                    | MAIN circuit        | OFF setting                                                                                                    | ON setting                                                  | Setting<br>timing |
|       | 1<br>2<br>3<br>4<br>5 | Model setting                                                                                                    |                                                                                                    | Depends on the unit | Leave the setting as it is.                                                                                                    |                                                             | At a reset        |
| SW1   | 6                     | Test run setting Water flow ra                                                                                                    | te adjustment                                                                                                    | OFF                 | -                                                                                                    | Operation during test run                                   | Any time          |
|       | 7                     | Not used                                                                                                    |                                                                                                    | OFF                 | Leave the setting as it is.                                                                                                    |                                                             | At a reset        |
|       | 8                     | Test run setting Primary wate                                                                                                    | r circuit air bleed operation                                                                                                    | OFF                 | -                                                                                                    | Operation during test run                                   | Any time          |
|       | 9                     | Not used                                                                                                    |                                                                                                    | OFF                 | Leave the setting as it is.                                                                                                    |                                                             | Any une           |
|       | 10                    | Model setting                                                                                                    |                                                                                                    | ON                  | Leave the setting as it is.                                                                                                    |                                                             | At a reset        |
|       | 1                     | Model setting                                                                                                    |                                                                                                    | OFF                 | Leave the setting as it is.                                                                                                    |                                                             | At a reset        |
|       | 2                     | Model setting                                                                                                    |                                                                                                    | OFF                 | Leave the setting as it is.                                                                                                    |                                                             | At a reset        |
|       | 3                     | Model setting                                                                                                    |                                                                                                    | OFF                 | Leave the setting as it is.                                                                                                    |                                                             | At a reset        |
|       | 4                     | Model setting                                                                                                    |                                                                                                    | OFF                 | Leave the setting as it is.                                                                                                    |                                                             | At a reset        |
|       | 5                     | Freeze-up protection method                                                                                                    | switching                                                                                                    | OFF                 | Pump operation +<br>heater energization                                                                                                    | Compressor operation + heater energization                  | At a reset        |
| 014/0 | 6                     | Power supply option to the<br>communication circuit                                                                                                    | Switches between supplying or not<br>supplying power to the communication<br>circuit.                                                                                                    | ON                  | Does not supply power to the communication circuit.                                                                                                    | Supplies power to the communication circuit.                | Any time          |
| 5002  | 7                     | Model setting                                                                                                    |                                                                                                    | OFF                 | Leave the setting as it is.                                                                                                    |                                                             | At a reset        |
|       | 8                     | Model setting                                                                                                    |                                                                                                    | OFF                 | Leave the setting as it is.                                                                                                    |                                                             | At a reset        |
|       | 9                     | ①Individual/Multiple system<br>②AE connection                                                                                                    | <ol> <li>Selects between individual and Multiple<br/>system</li> <li>Selects AE connection or not</li> </ol>                                                                                                    | OFF                 | Individual system                                                                                                    | Multiple system or during<br>AE connection                  | At a reset        |
|       | 10                    | Display mode switch 7                                                                                                    | This switch is used in combination with dip<br>switches SW3-5 through 3-10 and push<br>switches SWP 1, 2, and 3 to configure or<br>view the settings when performing a test<br>run or changing the system configuration. | OFF                 | Changes the 7-segment LEI                                                                                                    | D display mode.                                             | Any time          |
|       | 1                     | Remote reset                                                                                                    | Enables or disables the error to be reset from a remote location.                                                                                                    | ON                  | Disables the error to be reset from a remote location.                                                                                                    | Enables the error to be reset from a remote location.       | At a reset        |
|       | 2                     | 2 Auto restart after power failure Enables or disables the automatic restoration of operation after power failure (in the same mode as the unit was in before a power failure). |                                                                                                    | ON                  | An alarm will be issued<br>when power is restored<br>after a power outage.<br>The alarm will be reset<br>when the power is turned off<br>and then turned back on. | Automatically restores<br>operation after power<br>failure. | Any time          |
| SW3   | 3                     | Test run setting Secondary wa                                                                                                    | ter circuit air bleed operation                                                                                                    | OFF                 | -                                                                                                    | Operating during test run                                   | Any time          |
|       | 4                     | Function switching (Do not ch                                                                                                    | ange this setting.)                                                                                                    | OFF                 | Leave the setting as it is.                                                                                                    |                                                             | At a reset        |
|       | 5                     | Display mode switch 1                                                                                                    |                                                                                                    | OFF                 | Changes the 7-segment LE                                                                                                    | D display mode.                                             | Any time          |
|       | 6                     | Display mode switch 2                                                                                                    | These switches are used in combination                                                                                                    | OFF                 | Changes the 7-segment LE                                                                                                    | D display mode.                                             | Any time          |
|       | 7                     | Display mode switch 3                                                                                                    | with dip switches SW2-5 and push                                                                                                    | OFF                 | Changes the 7-segment LE                                                                                                    | D display mode.                                             | Any time          |
|       | 8                     | Display mode switch 4                                                                                                    | view the settings when performing a test                                                                                                    | OFF                 | Changes the 7-segment LE                                                                                                    | D display mode.                                             | Any time          |
|       | 9                     | Display mode switch 5                                                                                                    | run or changing the system configuration.                                                                                                    | OFF                 | Changes the 7-segment LE                                                                                                    | D display mode.                                             | Any time          |
|       | 10                    | Display mode switch 6                                                                                                    |                                                                                                    | OFF                 | Changes the 7-segment LE                                                                                                    | Any time                                                    |                   |

"-" in the table indicates that the function in the corresponding row will be disabled regardless of the actual switch setting.

The factory setting for these items is OFF.

\* If an error is occurring with the compressor when the dip switch SW2-5 is set to ON, the circulating pump or the compressor will not operate while the unit is operating in the freeze-up protection mode. Only the freeze-up protection heater will turn on.

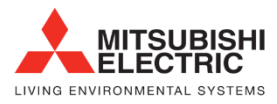

Renewable Heating Technology

#### Different types of switches on the PCB

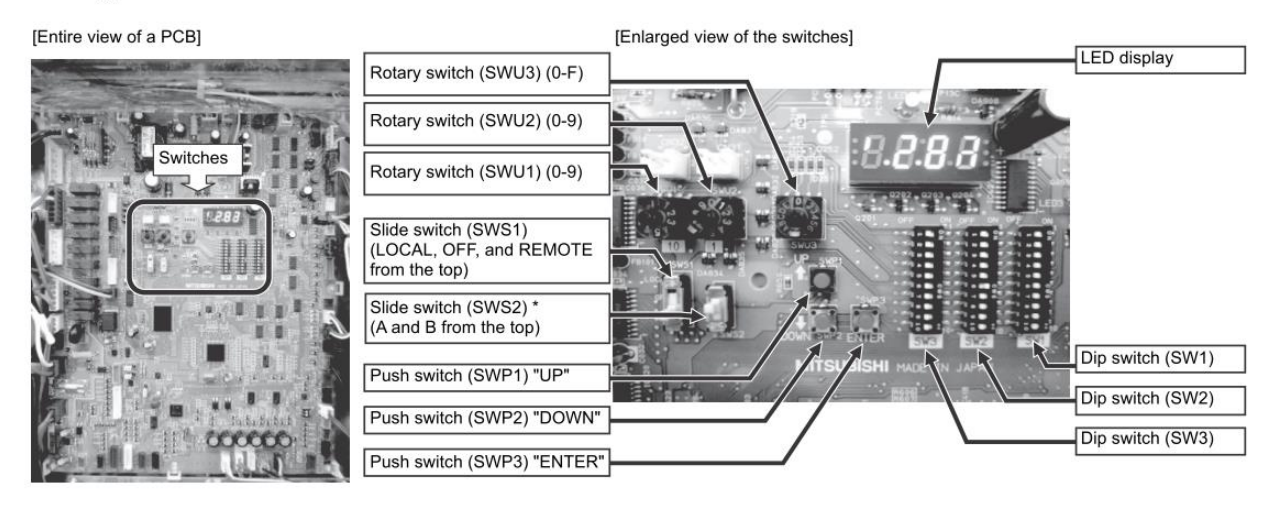

During the trial run, set the slide switch SWS2 on the board within the control box to the lower position. It is set to the upper side by default to force the pump and compressor to stop to protect the pump from being harmed by the anti-freezing process if there is no water flowing or the valve is closed before the test run. Upper side: A (under preparation)

Lower side: B (auto)

Always set to the lower side.

\* Setting to the upper side forcefully stops the pump and compressor thus the unit does not operate.

\* When SWS2 is set to the upper side, the display shows "P.OFF" and the setting cannot be

made. When "P.OFF" appears, set SWS2 to the lower side.

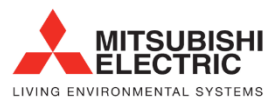

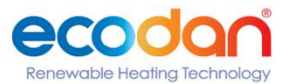

## 4. Table of settings items

Set the dip switches SW2 and SW3 as shown in the table below to set the value for the items in the "Setting item" column.

|                                      | Setting value                                                                     |      |                     |       |                                                                                 |         |                            |                            |                            |              |                |                                 |
|--------------------------------------|-----------------------------------------------------------------------------------|------|---------------------|-------|---------------------------------------------------------------------------------|---------|----------------------------|----------------------------|----------------------------|--------------|----------------|---------------------------------|
| Dip switch                           | Setting item                                                                      | Item | Unit                | Lower | Upper limit                                                                     | Initial | Thr<br>Si                  | ee-sensor m<br>x-sensor me | ethod<br>thod              | Local<br>met | control<br>hod | Setting                         |
| settings                             |                                                                                   | coue |                     | mm    |                                                                                 | value   | Main<br>sensor             | Sub<br>sensor *3           | Sub unit                   | Main<br>unit | Sub<br>unit    | uning                           |
|                                      | Unit address                                                                      | 105  | -                   | 1     | 8                                                                               | 2       | *4                         | *4                         | *4                         | -            | -              | At a reset                      |
|                                      | Number of connected<br>units to M-NET                                             | 106  | -                   | 0     | 16                                                                              | 1       |                            | -                          | -                          |              | -              | At a reset                      |
| SW2-10: OFF                          | AE-200 connection<br>(0: Not connected,<br>2: Connected)                          | 107  | -                   | 0     | 2                                                                               | 0       |                            |                            |                            | -            | -              | At a reset                      |
| SW3-5, 6, 7:<br>OFF<br>SW3-8, 9, 10: | Function 1<br>(Sub sensor: 2, Main<br>sensor: 1, Sub unit: 0) *1                  | 110  | -                   | 0     | 2                                                                               | 0       | 1                          | 2                          | 0                          | 1            | 0              | At a reset                      |
|                                      | M-NET address of sub<br>sensor (six-sensor<br>method)                             | 112  | -                   | 1     | 51                                                                              | 51      | *3                         | -                          | -                          | -            | -              | At a reset                      |
|                                      | Secondary control<br>availability (0: Not<br>available 1: Available)              | 121  | -                   | 0     | 1                                                                               | 0       |                            |                            |                            |              |                | At a reset                      |
|                                      | Model display                                                                     | 0    | -                   | -     | -                                                                               | -       | -                          | -                          | -                          | -            | -              | -                               |
|                                      | Current time                                                                      | 1    | Hour and<br>minutes | 0:00  | 23:59                                                                           | -       | *5                         | *5                         | *5                         |              |                | Any time                        |
|                                      | Current inlet water<br>temperature (display<br>function only)                     | c01  | °C                  | -     | -                                                                               | -       | -                          | -                          | -                          | -            | -              | -                               |
|                                      | Current outlet water<br>temperature (display<br>function only)                    | c02  | °C                  | -     | -                                                                               | -       | -                          | -                          | -                          | -            | -              | -                               |
|                                      | Outdoor temperature<br>(display function only)                                    | c03  | °C                  | -     | -                                                                               | -       | -                          | -                          | -                          | -            | -              | -                               |
| SW2-10: OFF<br>SW3-5~8, 10:          | Storage tank water<br>temperature (display<br>function only)                      | c04  | °C                  | -     | -                                                                               | -       | -                          | -                          | -                          | -            | -              | -                               |
| OFF<br>SW3-9: ON                     | Demand control -<br>maximum capacity setting                                      | 2    | %                   | 0     | 100                                                                             | 100     |                            |                            |                            |              |                | Operation<br>SW is<br>turned ON |
|                                      | Outlet hot water<br>temperature (boiling<br>temperature)                          | 9    | °C                  | 40    | Secondary<br>control<br>disabled: 90.0<br>Secondary<br>control enabled:<br>80.0 | 65      | *5                         | *5                         | *5                         |              |                | Any time                        |
|                                      | High- and low-pressure display interval of times                                  | 1051 | Seconds             | 0     | 100                                                                             | 3       |                            |                            |                            |              |                | Operation<br>SW is<br>turned ON |
|                                      | Low noise operation -<br>maximum capacity                                         | 1054 | %                   | 0     | 100                                                                             | 70      |                            |                            |                            |              |                | Operation<br>SW is<br>turned ON |
|                                      | Thermo-ON prohibition<br>time Sjs1                                                | 1025 | Seconds             | 0     | 480                                                                             | 60      |                            |                            |                            |              |                | Any time                        |
|                                      | Sensor method setting<br>(0: Local control,<br>1: Three-sensor,<br>2: Six-sensor) | 1214 | -                   | 0     | 2                                                                               | 0       | 3-sensor: 1<br>6-sensor: 2 | 3-sensor: 1<br>6-sensor: 2 | 3-sensor: 1<br>6-sensor: 2 | 0            | 0              | At a reset                      |
|                                      | Mode 1 Thermo-ON thermistor selection                                             | 1500 | -                   | 1     | Six-sensor<br>system: 6 Other<br>system: 3                                      | 3       |                            | -                          | -                          | -            | -              | Any time                        |
| SW2-10: OFF                          | Mode 1 Thermo-OFF<br>thermistor selection                                         | 1501 | -                   | 1     | Six-sensor<br>system: 6 Other<br>system: 3                                      | 3       |                            | -                          | -                          | -            | -              | Any time                        |
| SW3-5~7, 9, 10:<br>OFF<br>SW3-8: ON  | Mode 2 Thermo-ON<br>thermistor selection                                          | 1502 | -                   | 1     | Six-sensor<br>system: 6 Other<br>system: 3                                      | 1       |                            | -                          | -                          | -            | -              | Any time                        |
|                                      | Mode 2 Thermo-OFF thermistor selection                                            | 1503 | -                   | 1     | Six-sensor<br>system: 6 Other<br>system: 3                                      | 2       |                            | -                          | -                          | -            | -              | Any time                        |
|                                      | Mode 3 Thermo-ON thermistor selection                                             | 1504 | -                   | 1     | Six-sensor<br>system: 6 Other<br>system: 3                                      | 1       |                            | -                          | -                          | -            | -              | Any time                        |
|                                      | Mode 3 Thermo-OFF thermistor selection                                            | 1505 | -                   | 1     | Six-sensor<br>system: 6 Other<br>system: 3                                      | 3       |                            | -                          | -                          | -            | -              | Any time                        |
|                                      | Number of water control                                                           | 1507 | -                   | 1     | 3                                                                               | 1       |                            | -                          | -                          | -            | -              | Any time                        |

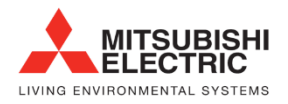

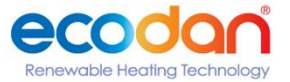

|                                                    | Setting item                                     |      | Unit | Lower<br>limit | Upper limit | Initial<br>value | Setting value                            |                  |                         |              |                  | Setting    |
|----------------------------------------------------|--------------------------------------------------|------|------|----------------|-------------|------------------|------------------------------------------|------------------|-------------------------|--------------|------------------|------------|
| Dip switch<br>settings                             |                                                  | Item |      |                |             |                  | Three-sensor method<br>Six-sensor method |                  | Local control<br>method |              |                  |            |
|                                                    |                                                  |      |      |                |             |                  | Main<br>sensor                           | Sub<br>sensor *3 | Sub unit                | Main<br>unit | Sub<br>unit      | uning      |
| SW2-10: OFF<br>SW3-5~7, 9, 10:<br>OFF<br>SW3-8: ON | Mode 1 Thermo<br>differential value              | 1508 | °C   | 0              | 30          | 10               | *5                                       | -                | -                       | s <b>-</b>   | <b>-</b>         | Any time   |
|                                                    | Mode 2 Thermo<br>differential value              | 1509 | °C   | 0              | 30          | 10               | *5                                       |                  | -                       |              |                  | Any time   |
|                                                    | Mode 3 Thermo<br>differential value              | 1510 | °C   | 0              | 30          | 10               | *5                                       | -                | -                       | 2 <b>-</b> 1 | , - <sub>1</sub> | Any time   |
|                                                    | Anti-freezing setting<br>(0: Outdoor, 1: Indoor) | 1514 | -    | 0              | 1           | 0                | *6                                       | *6               | *6                      | *6           | *6               | At a reset |

-: No settings required

- \*1 Set to "1" when individual system and connected to AE-200.
- \*2 Set to "3" when using all modes (Mode 1,2, and 3).
- Set to "2" when using mode 1 and mode 2.
- Set to "1" when using mode 1.
- \*3 Only Six-sensor method
- \*4 Required only when AE-200 is connected.
- \*5 It can also be set with the PAR-W31MAA or AE-200.
- \*6 When secondary control is enabled.

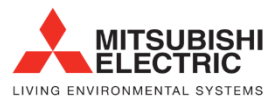

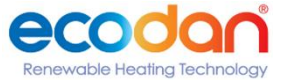

## 5. Air bleed operation Primary Circuit

For each circuit, perform at least three sets of at least 5 minutes in duration. During the air bleeding operation, use the method below **(\*1)** to display the water flow rate during operation and check it is stable

| Step | Procedure         | Operation & check point                                                                                          | Information                                                                                                    |
|------|-------------------|----------------------------------------------------------------------------------------------------|----------------------------------------------------------------------------------------------------|
| 1    | Water Level check | Check the water level is full                                                                                    | -                                                                                                    |
| 2    | Power operation   | Turn on power                                                                                                    | If the start-up operation has not<br>finished,<br>SW2-9 and SW2-3 need to be set as a<br>stopgap measure (see Note 1). |
| 3    | PCB Dipswitch Set | Change the setting of SW 1-8 to ON          SW1         8       9         ON       OFF                           | _                                                                                                    |
| 4    | Operation         | Set SWS1 from Remote to Local<br>*When the pump has become quiet<br>and the flow rate is stable end<br>operation | Note, the compressor does not<br>operate<br>*The pump and Valve open to allow<br>water flow                            |
| 5    | Stop Operation    | Change DipswitchSW1-8 from On to<br>Off<br>Change SWS! From Local to Remote                                      | The pump and valve will now close                                                                                      |

(Note 1) As a stopgap measure, change the settings of SW2-9 and SW2-3 as shown in the table below, then restart the power.

|                                                 | Multiple change-over | Local/internal change-over |
|-------------------------------------------------|----------------------|----------------------------|
|                                                 | switch               | switch                     |
|                                                 | SW 2-9               | SW 2-3                     |
| hen start-up operation has <b>NOT</b> completed | OFF                  | ON                         |
| When start-up operation has completed           | -                    | -                          |

If water shutoff error 2601 occurs during the air bleeding operation, resolve the issue, then change the setting of PCB slide SWS1 from LOCAL to OFF, and back to LOCAL again. The air bleeding operation starts again.

(You can clear water shutoff error by turning the power OFF and ON again. The equipment enters standby mode in this case.)

(You can also clear water shutoff errors by changing the setting of PCB DIP SW1-8 or 1-9 from ON to OFF. Turning DIP SW1-8 OFF starts circulation heating circuit air bleeding (manual). Turning DIP SW1-9 OFF starts water supply circuit air bleeding (manual).)

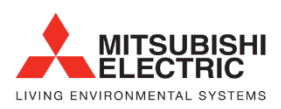

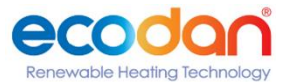

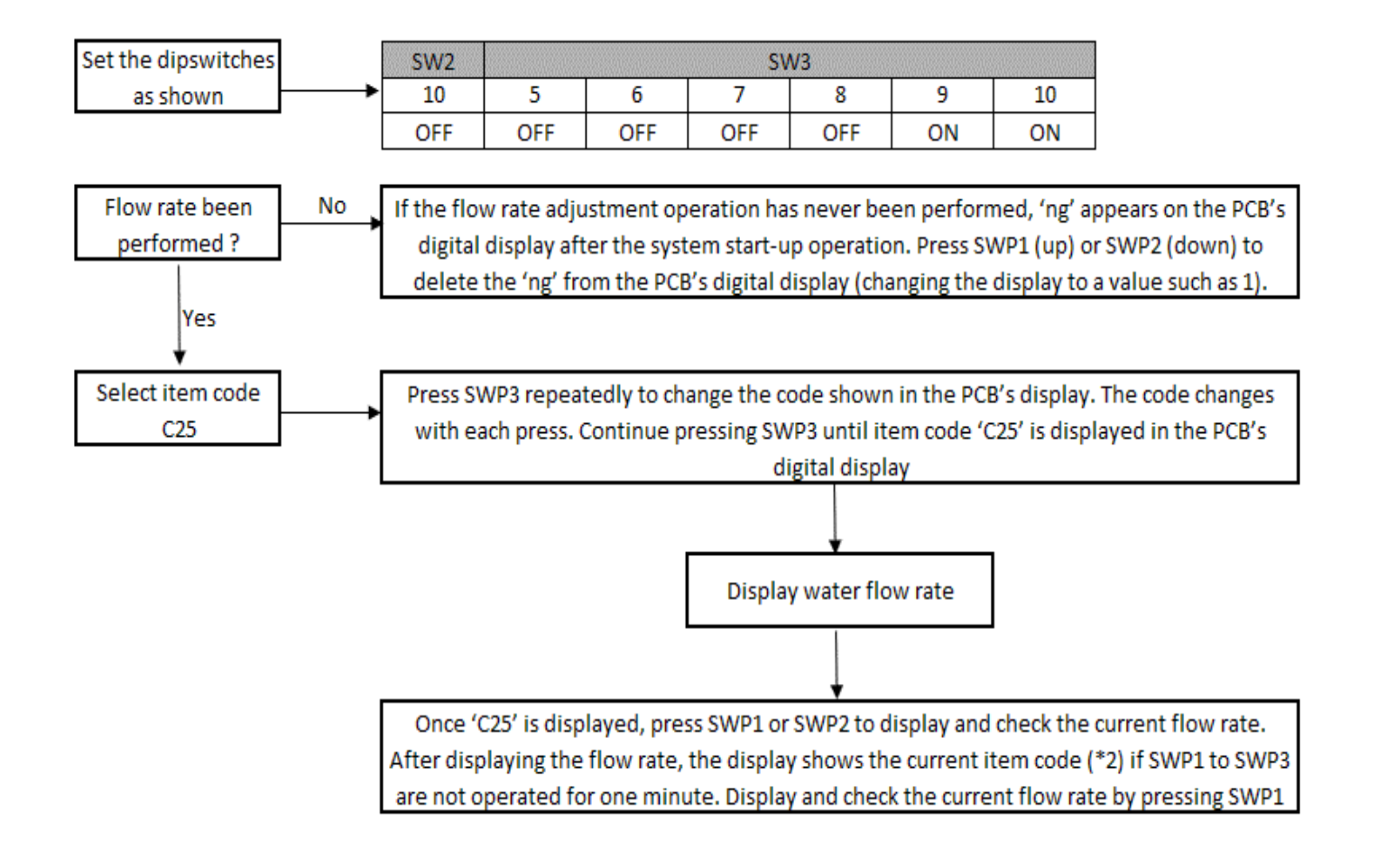

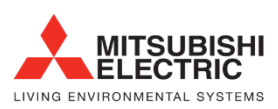

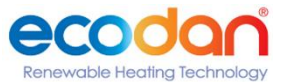

## 6. Air bleed operation Secondary Circuit

For each circuit, perform at least three sets of at least 5 minutes in duration. During the air bleeding operation, use the method below (\*1) to display the water flow rate during operation and check it is stable

| Step | Procedure           | Operation & check point                                                                                          | Information                                                                                                    |
|------|---------------------|----------------------------------------------------------------------------------------------------|----------------------------------------------------------------------------------------------------|
| 1    | Water Level check   | Check the water level is full                                                                                    | -                                                                                                    |
| 2    | Power operation     | Turn on power                                                                                                    | If the start-up operation has not<br>finished,<br>SW2-9 and SW2-3 need to be set as a<br>stopgap measure (see Note 1). |
| 3    | Operation procedure | Check the secondary side control is<br>enabled                                                                   | -                                                                                                    |
| 4    | PCB Dipswitch Set   | Change the setting of SW 3-3 to ONSW1SW38930FFOFFON                                                              | Make sure SWS2 is set to B                                                                                             |
| 5    | Operation           | Set SWS1 from Remote to Local<br>*When the pump has become quiet<br>and the flow rate is stable end<br>operation | Note, the compressor does not<br>operate<br>*The pump and Valve open to allow<br>water flow                            |
| 6    | Stop Operation      | Change DipswitchSW3-3 from On to<br>Off<br>Change SWS1 From Local to Remote                                      | The pump and valve will now close                                                                                      |

(Note 1) As a stopgap measure, change the settings of SW2-9 and SW2-3 as shown in the table below, then restart the power.

|                                                  | Multiple change- | Local/internal change- |
|--------------------------------------------------|------------------|------------------------|
|                                                  | over switch      | over switch            |
|                                                  | SW 2-9           | SW 2-3                 |
| When start-up operation has <b>NOT</b> completed | OFF              | ON                     |
| When start-up operation has completed            | -                | -                      |

If water shutoff error 2601 occurs during the air bleeding operation, resolve the issue, then change the setting of PCB slide SWS1 from LOCAL to OFF, and back to LOCAL again. The air bleeding operation starts again.

(You can clear water shutoff error by turning the power OFF and ON again. The equipment enters standby mode in this case.) (You can also clear water shutoff errors by changing the setting of PCB DIP SW1-8 or 1-9 from ON to OFF. Turning DIP SW1-8 OFF starts circulation heating circuit air bleeding (manual). Turning DIP SW1-9 OFF starts water supply circuit air bleeding (manual).)

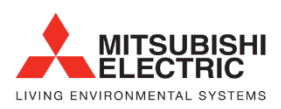

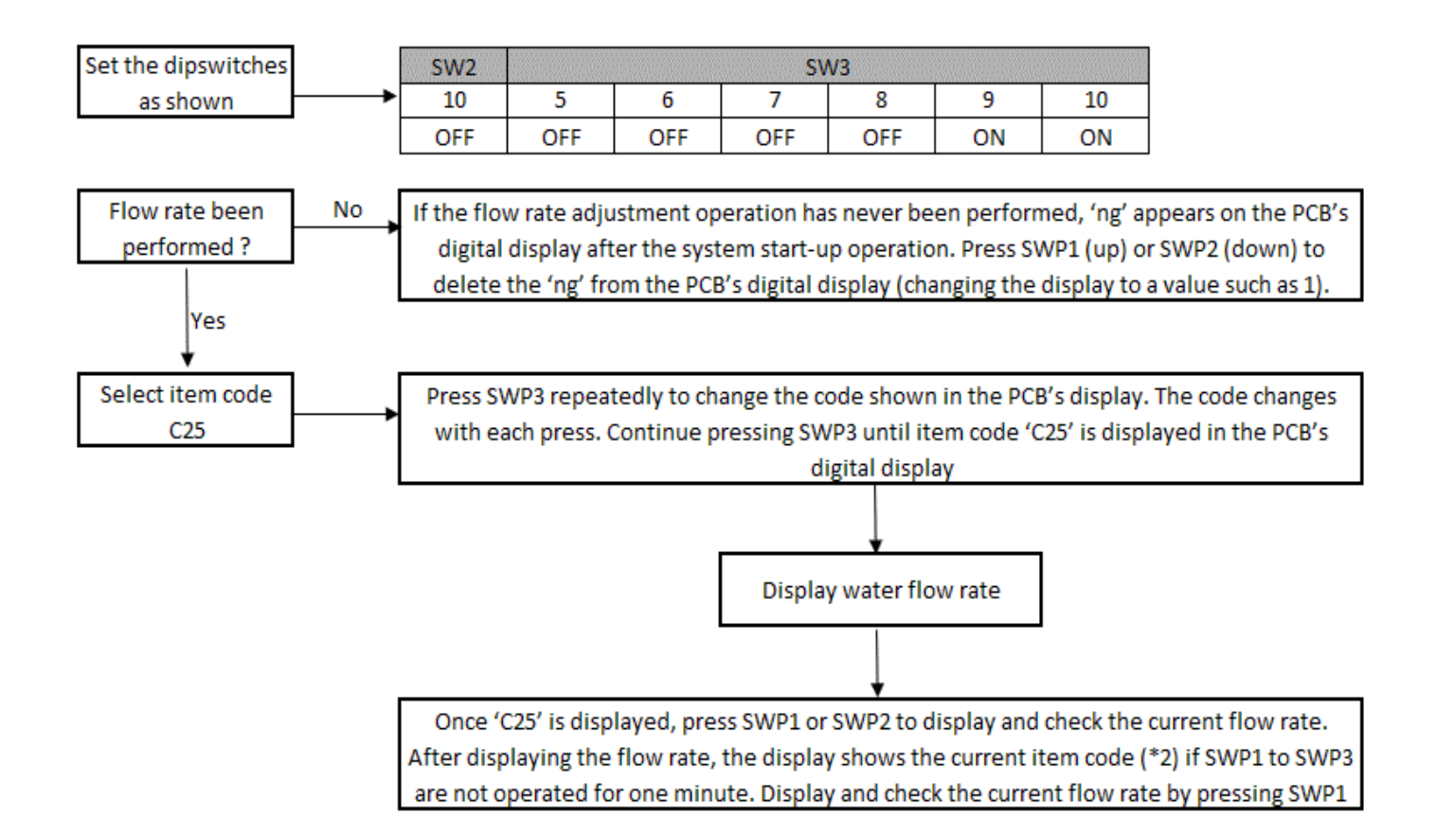

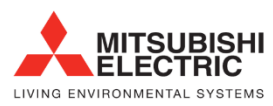

# 7. Water flow rate adjustment operation (when the secondary side control is disabled)

#### Table A

| Step | Content             | Procedure & check point                                            | Information                                                                                                    |
|------|---------------------|--------------------------------------------------------------------|----------------------------------------------------------------------------------------------------|
| 1    | Water level         | Check the water level                                              |                                                                                                    |
| 2    | Power operation     | Turn the power ON                                                  | If the start-up operation has not finished,<br>SW2-9 and SW2-3 need to be set (see<br>Note 1).If this flow rate adjustment<br>operation has never been performed '<br>ng' is displayed.                                                                                                    |
| 3    | Operation procedure | Change the setting of PCB slide<br>SWS1 from REMOTE to LOCAL.      | Set SWS2 to B (lower)                                                                                                    |
| 4    | Operation procedure | Change the setting of SW1-6<br>from OFF to ON.                     | The pump operation and flow rate<br>adjustment valve opening are<br>automatically adjusted, and the flow rate<br>is measured in 30 second intervals.<br>You can check whether this flow rate<br>adjustment operation has ended or is<br>underway using<br>NOT COMPLETED = [ng]<br>COMPLETED = [g]<br>IN OPERATION [_ ing] |
| 5    | Stop operation      | Change SW1-6 from ON to OFF<br>Change SWS1 From LOCAL to<br>REMOTE | -                                                                                                    |

#### Note 1

The table below shows the water flow rate adjustment operation status in 4 figures when the PCB DIP switch is set as shown in Note 2.

| Water flow rate adjustment operation status | Display |
|---------------------------------------------|---------|
| Not completed                               | n g     |
| Completed                                   | g       |
| In operation                                | -ing    |

#### Note 2

| SW2 | SW3 |     |     |    |    |     |
|-----|-----|-----|-----|----|----|-----|
| -10 | -5  | -6  | -7  | -8 | -9 | -10 |
| ON  | OFF | OFF | OFF | ON | ON | OFF |

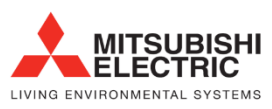

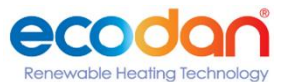

#### Checking the flow rate after the flow rate adjustment operation

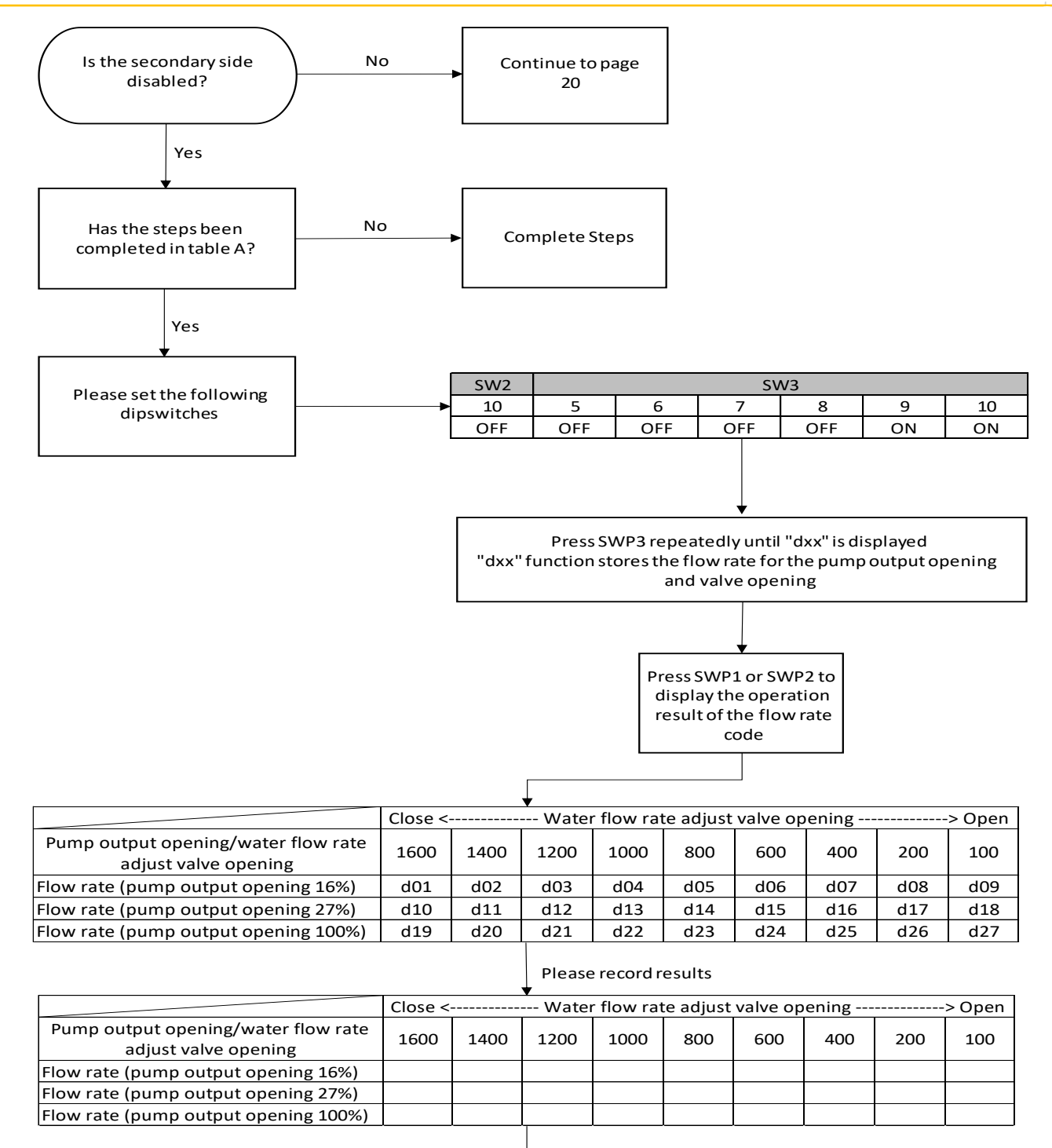

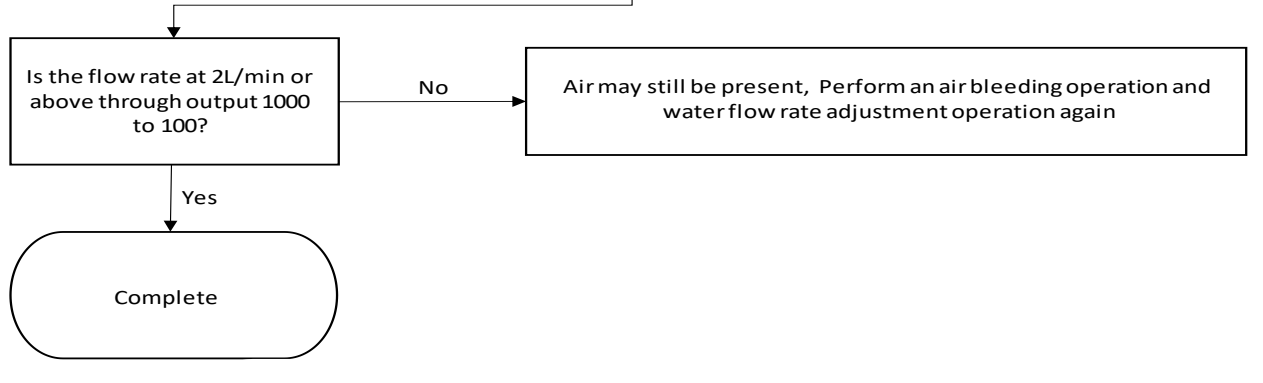

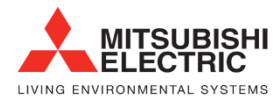

Renewable Heating Technology

#### Note

Perform a water flow rate adjustment operation in a multiple-unit system at the same time. When the pump output opening is 16 percent, and all of the values (item codes d01 through d09) are not "0." The air isn't completely bled out.

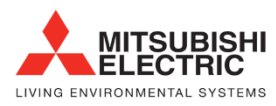

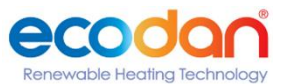

# 8. Water flow rate adjustment operation (when the secondary side control is enabled)

#### Table B

| Step | Content             | Procedure & check point                                            | Information                                                                                                    |
|------|---------------------|--------------------------------------------------------------------|----------------------------------------------------------------------------------------------------|
| 1    | Water level         | Check the water level                                              | -                                                                                                    |
| 2    | Power operation     | Turn the power ON                                                  | If the start-up operation has not finished,<br>SW2-9 and SW2-3 need to be set (see<br>Note 1).If this flow rate adjustment<br>operation has never been performed '<br>ng' is displayed.                                                                                                    |
| 3    | Secondary side      | Check secondary side is<br>enabled                                 | Ensure function code 121 is set to "1"                                                                                                    |
| 4    | Operation procedure | Change the setting of PCB slide<br>SWS1 from REMOTE to LOCAL.      | Ensure SWS2 is set to B (lower)                                                                                                    |
| 5    | Operation procedure | Change the setting of SW1-6<br>from OFF to ON.                     | The pump operation and flow rate<br>adjustment valve opening are<br>automatically adjusted, and the flow rate<br>is measured in 30 second intervals.<br>You can check whether this flow rate<br>adjustment operation has ended or is<br>underway using<br>NOT COMPLETED = [ng]<br>COMPLETED = [g]<br>IN OPERATION [_ ing] |
| 6    | Stop operation      | Change SW1-6 from ON to OFF<br>Change SWS1 From LOCAL to<br>REMOTE | -                                                                                                    |

#### Note 1

The table below shows the water flow rate adjustment operation status in 4 figures when the PCB DIP switch is set as shown in Note 2.

| Water flow rate adjustment operation status | Display |
|---------------------------------------------|---------|
| Not completed                               | n g     |
| Completed                                   | g       |
| In operation                                | -ing    |

Note 2

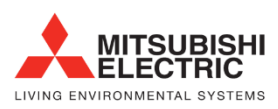

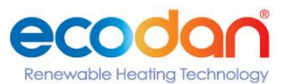

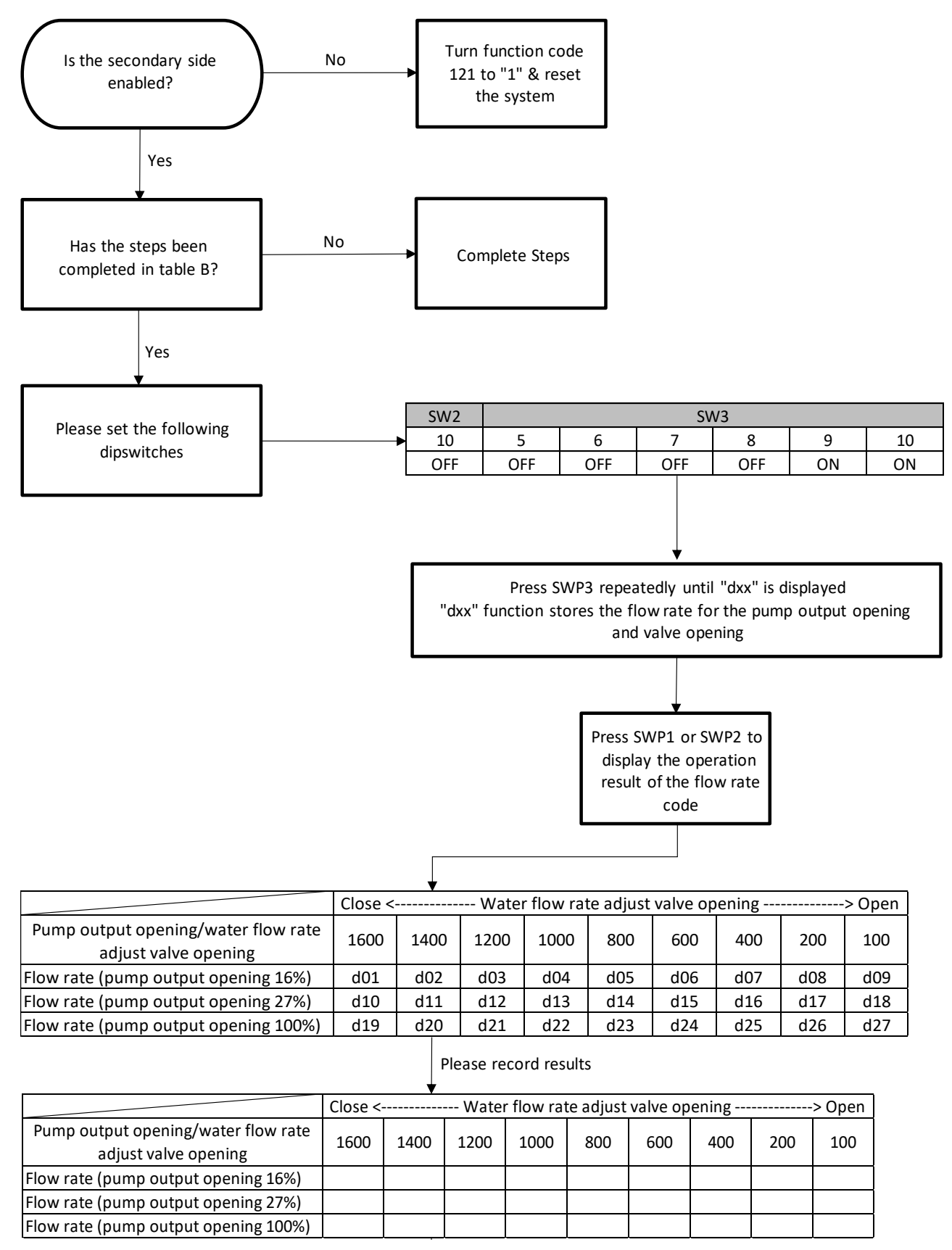

#### Continued next page

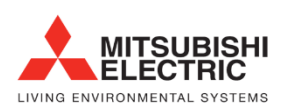

Renewable Heating Technology

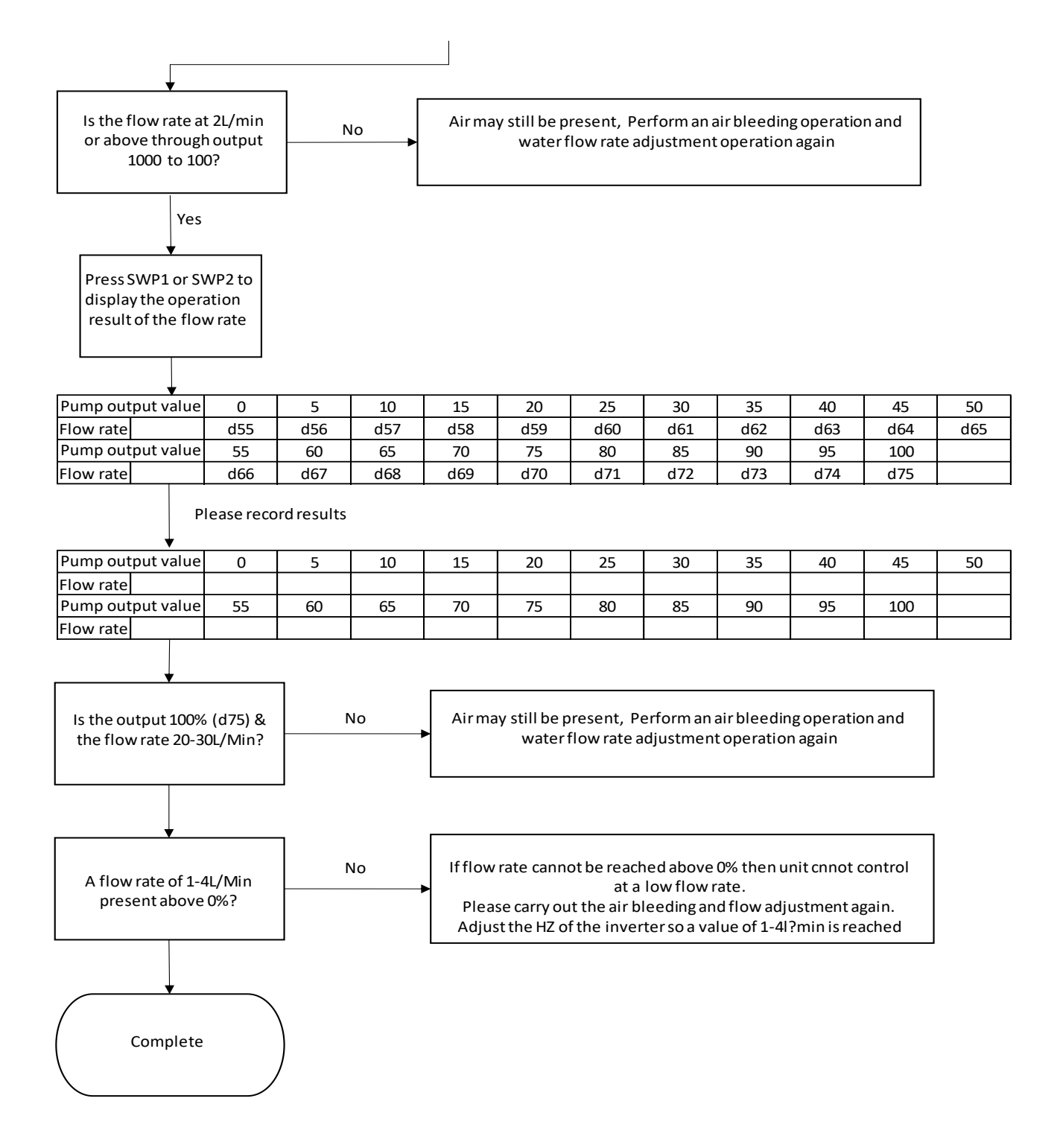

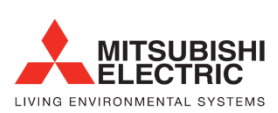

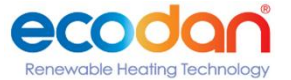

## 9. Individual System

M-Net and Addressing (Set as below) N.B - POWER OFF ALL UNITS TO MAKE CHANGES

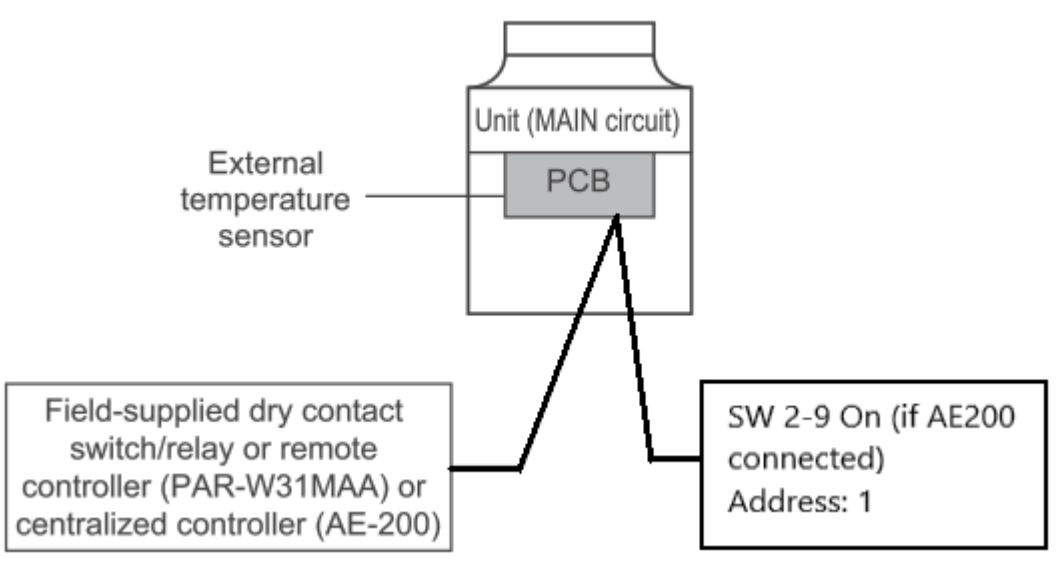

Individual Unit - Dip Switches (Black indicates change, Grey indicates display mode or option, White leave as is.

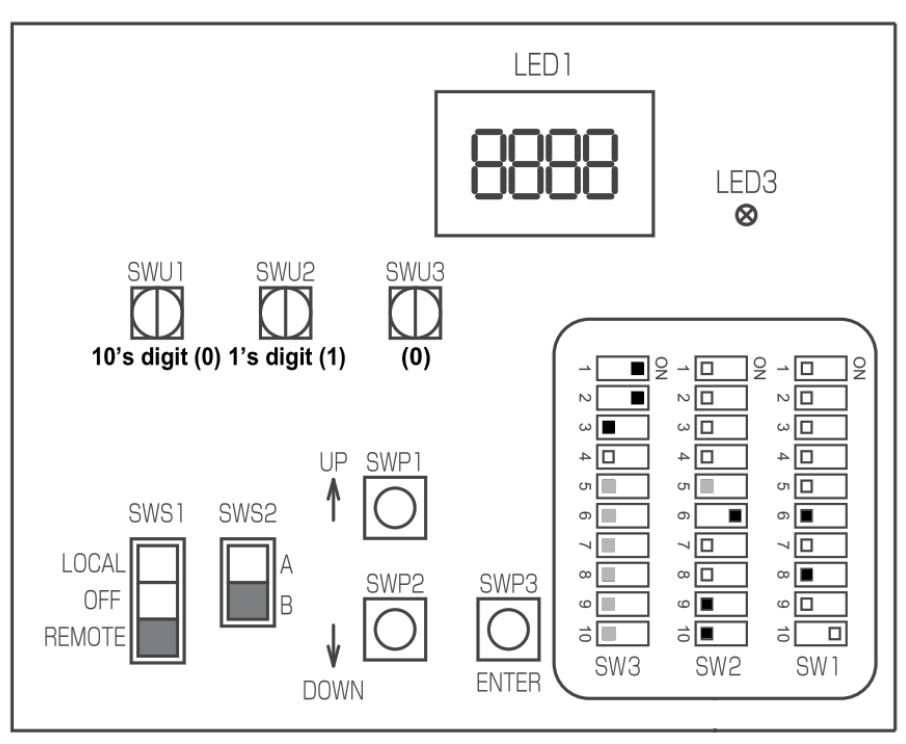

When the power is switched on, the following codes will appear on the LED:

• [EEEE] will appear on LED1 in the circuit board

[--ng] is displayed before the water flow rate adjustment operation is performed. Cancel the [--ng] display by using one of the following methods.

•Press SWP3.

•Press SWP1 or SWP2.

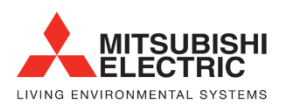

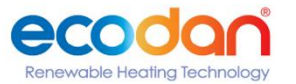

#### Set Dipswitches to

| SW2 | SW3 |              |     |    |    |    |  |
|-----|-----|--------------|-----|----|----|----|--|
| 10  | 5   | 5 6 7 8 9 10 |     |    |    |    |  |
| OFF | OFF | OFF          | OFF | ON | ON | ON |  |

\* [EEEE] will disappear, and an item code ([101]) will appear on LED1

- 1 Use SWP3 to toggle through the item codes and select an item code to change its current value. (The item codes will appear in the following order: [101]→[104]→[105]→[106]→ [107]....)
- 2 Following the steps above, set the value for the following items as necessary.

Item 101 Not Use

Item 104 Not Used

Item 105 When an AE200 & a PAR-31 are connected please change to "1", perform a power down & soft reset

Item 106 Total number of units in this system, leave as 1 Item 107 Please set to "2" when an AE200 is connected

Item 108 Not Used

Item 109 Not Used

Item 110 Function 1 ("1" when connected to AE-200)

Item 111 Not Used

to 120 Not Used

Item 121 Secondary side control is enabled when "1" is set.

\*Set SWS1 to OFF from the remote controller or with the local switch. Settings cannot be changed unless the ON/OFF switch is set to OFF. The new setting will not be saved unless a reset is performed.

#### Performing a soft reset

(1) Set the rotary switch SWU3 to "F." [FFFF] will appear in the LED1.

(2) Press and hold the push switch SWP3 for one second or longer.

- While the system is starting up [9999] will appear on LED1.
- When start-up is complete, a control property [0001] will appear.
- Then, five seconds later, [FFFF] will appear.

(3) Set the rotary switch SWU3 back to "0."

- If the start-up process has already been completed, [FFFF] (instead of [EEEE]) will appear when the rotary switch SWU3 is set to "F."
- [--ng] is displayed before the water flow rate adjustment operation is performed.

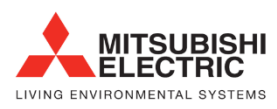

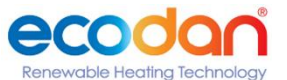

## 10. Multiple system

M-Net and Addressing (Set as below) N.B - POWER OFF ALL UNITS TO MAKE CHANGES

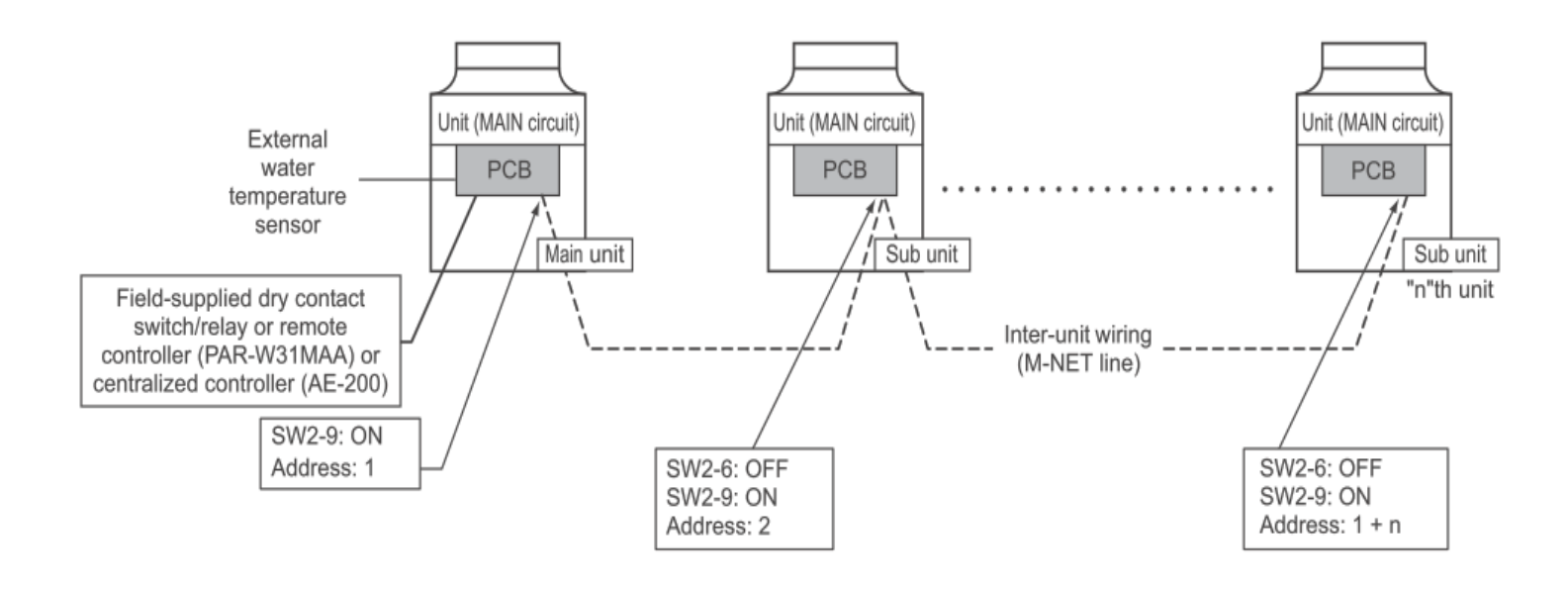

Setting the switches on the main unit

Set the dip switch SW2-9 to ON. (multiple unit control)

Dip Switches (Red indicates mandatory change, Black indicates change, Grey indicates display mode or option, White leave as is.

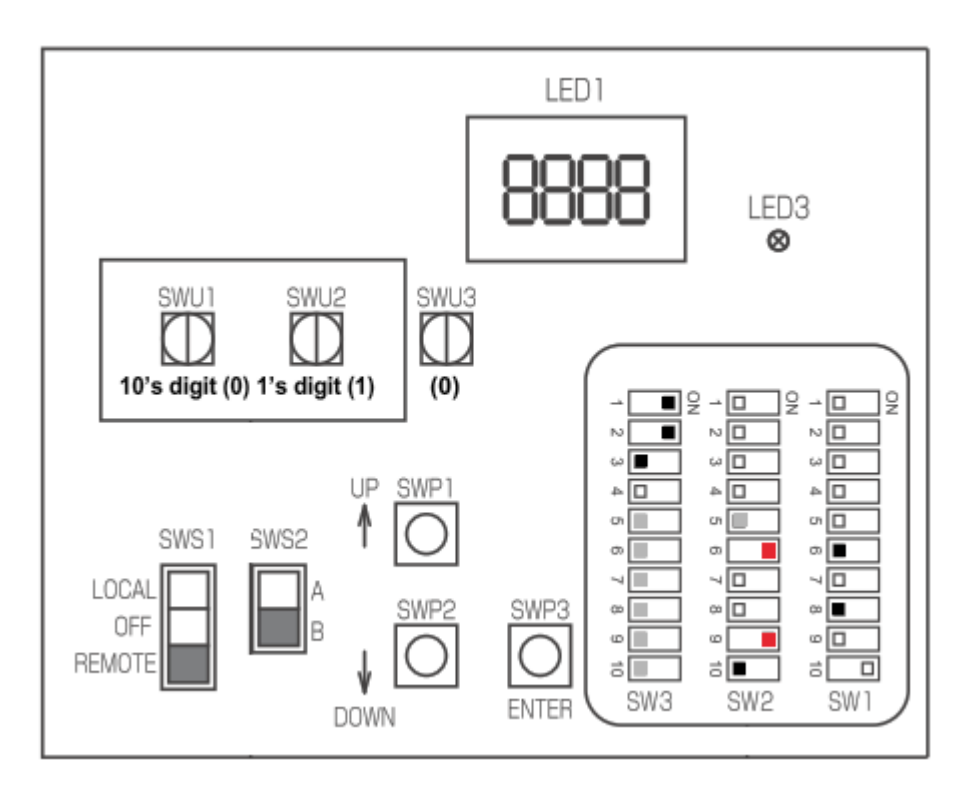

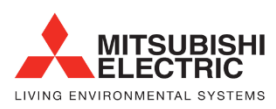

Renewable Heating Technology

Set the dip switch SW2-9 to ON. (multiple unit control)

Set the dip switch SW2-6 to OFF. (power supply to communication circuit)

Dip Switches (Red indicates mandatory change, Black indicates change, Grey indicates display mode or option, White leave as is.

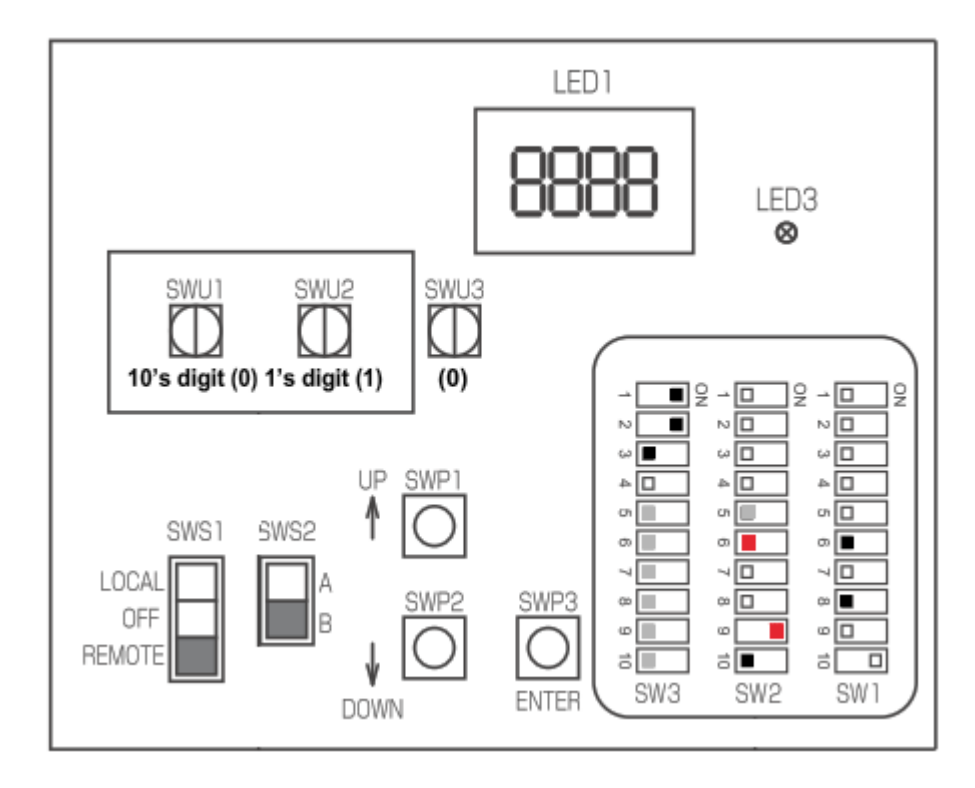

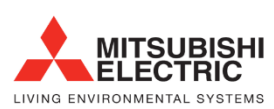

#### Set Dipswitches to

| SW2 | SW3 |              |     |    |    |    |  |  |
|-----|-----|--------------|-----|----|----|----|--|--|
| 10  | 5   | 5 6 7 8 9 10 |     |    |    |    |  |  |
| OFF | OFF | OFF          | OFF | ON | ON | ON |  |  |

\* [EEEE] will disappear, and an item code ([101]) will appear on LED1

1 Use SWP3 to toggle through the item codes and select an item code to change its current value. (The item codes will appear in the following order: [101]→[104]→[105]→[106]→ [107]....)

| Following | the steps above, set the value for the following items as necessary.                                             | Main         | Sub          |
|-----------|----------------------------------------------------------------------------------------------------|--------------|--------------|
| Item 101  | Not Use                                                                                                    | -            | -            |
| Item 104  | Not Used                                                                                                    | -            | -            |
| Item 105  | When an AE200 & a PAR-31 are connected simultaneously change to "1", perform a power down & soft reset <b>*5</b> | $\checkmark$ | -            |
| Item 106  | Total number of units in this system, set to the amount of additional units connected(max 16)*1                  | $\checkmark$ | $\checkmark$ |
| Item 107  | Please set to "2" when an AE200 is connected                                                                     | $\checkmark$ | $\checkmark$ |
| Item 108  | Not Used                                                                                                    | -            | -            |
| Item 109  | Not Used                                                                                                    | -            | -            |
| ltem 110  | Own unit role*2                                                                                                  | $\checkmark$ | $\checkmark$ |
| Item 111  | Not Used                                                                                                    | -            | -            |
| Item 112  | M-NET address of sub sensor. (Six-sensor method)*3                                                               | $\checkmark$ | ×            |
| Item 113  | Not Lload                                                                                                    |              |              |
| to 120    |                                                                                                    | -            | -            |
| Item 121  | Secondary side control is enabled when "1" is set.*4                                                             | $\checkmark$ |              |

\*Set SWS1 to OFF from the remote controller or with the local switch.Settings cannot be changed unless the ON/OFF switch is set to OFF.

The new setting will not be saved unless a reset is performed.

\*1 Enter the total number of units including the main unit. Applicable only to the main unit.

\*2 0: Sub unit

1: Main sensor

2: Sub sensor (For six-sensor method)

\*3 Set the address of the sub sensor (for six-sensor method.)

\*4 0: Secondary side control disabled

1: Secondary side control enabled

\*5 Is the power supply function setting for the remote control, If the AE200 is not used, the M-NET address will be numbered sequentially from 1.

The remote control address is shared with the M-NET address of the device, and no setting is required

When connecting to AE200, the M-NET address of the device is often not set from 1.

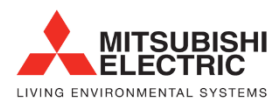

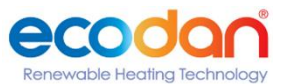

Step 1

Set SWS1 to OFF from the remote controller or with the local switch. Settings cannot be changed unless the ON/OFF switch is set to OFF.

Set the dip switches on the circuit board as follows before making the settings for the items Step 2 SW2 SW3 -10 5 6 7 8 9 10 OFF OFF OFF OFF ON ON ON Select the desired item with the push switch SWP3. The item codes shown in the table below will appear in order every time the push Step 3 switch SWP3 is pressed. Use the push switches SWP1 and SWP2 to change the value of the selected item. Press the push switches SWP1 ( $\uparrow$ ) or SWP2 ( $\downarrow$ ) to increase or decrease the value. Lower limit Upper limit initial value Item code Increments Unit address 105 1 1 8 2 Total number of units in the system \*1 0 106 1 16 1 AE-200 connection 107 2 0 2 0 Own unit role \*2 110 1 0 2 0 Main sensor address 111 1 50 1 1 Step 4 Sub sensor address \*3 112 1 1 51 51 Secondary circuit control \*4 121 0 0 1 1 \*1 Enter the total number of units including the main unit. Applicable only to the main unit. \*2 0: Sub unit 1: Main sensor 2: Sub sensor (For six-sensor method) \*3 Set the address of the sub sensor for six-sensor method. \*40: Secondary side control disabled 1: Secondary side control enabled Press the push switch SWP3 to save the change. Press SWP3 once within one minute of changing the setting with SWP1 or SWP2 to save the setting. Step 5 Once the new setting is saved, the display will stop blinking and stay lit. The display will, then, return to the item code display mode. Turn the power back on. Reset the system. Step 6 Note The new setting will not be saved unless a reset is performed.

#### Performing a soft reset

- (1) Set the rotary switch SWU3 to "F." [FFFF] will appear in the LED1.
- (2) Press and hold the push switch SWP3 for one second or longer.
  - While the system is starting up [9999] will appear on LED1.
  - When start-up is complete, a control property [0001] will appear.
  - Then, five seconds later, [FFFF] will appear.
- (3) Set the rotary switch SWU3 back to "0."
  - If the start-up process has already been completed, [FFFF] (instead of [EEEE]) will appear when the rotary switch SWU3 is set to "F."
  - [--ng] is displayed before the water flow rate adjustment operation is performed.

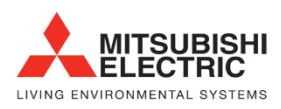

ewable Heating Technol

## 11. Sensor method settings

| Step 1 |                | Set SWS1 to OFF from the remote controller or with the local switch.<br>Settings cannot be changed unless the ON/OFF switch is set to OFF.       |                                                        |                                                                                      |                                                                                 |                                                       |                                 |                        |             |
|--------|----------------|----------------------------------------------------------------------------------------------------|--------------------------------------------------------|--------------------------------------------------------------------------------------|---------------------------------------------------------------------------------|-------------------------------------------------------|---------------------------------|------------------------|-------------|
|        | Set the        | dip switche                                                                                                    | s on the cir                                           | cuit board<br>the i                                                                  | as follows<br>tems                                                              | before ma                                             | king the se                     | ettings for            |             |
| Step 2 | SW2            |                                                                                                    |                                                        | SV                                                                                   | V3                                                                              |                                                       |                                 |                        |             |
|        | -10            | 5                                                                                                    | 6                                                      | 7                                                                                    | 8                                                                               | 9                                                     | 10                              |                        |             |
|        | OFF            | OFF                                                                                                    | OFF                                                    | OFF                                                                                  | ON                                                                              | OFF                                                   | OFF                             |                        |             |
| Step 3 | The ite        | Select the desired item with the push switch SWP3.<br>The item codes shown in the table below will appear in order every time the push<br>switch |                                                        |                                                                                      |                                                                                 |                                                       |                                 |                        |             |
|        | Press t        | ne push swit                                                                                                    | ches SWP1                                              | (个) or SW                                                                            | P2 (↓) to                                                                       | increase or                                           | decrease                        | the value.             |             |
| Step 4 | Ser            | sor method                                                                                                    | setting                                                | Item                                                                                 | code                                                                            | Increments                                            |                                 | Lower limit            | Upper Limit |
|        | 0: L0          | cal control r                                                                                                    | nethod                                                 | 12                                                                                   | 14                                                                              | 1                                                     | 1                               | 0                      | 2           |
|        | 1: T           | ree sensor r                                                                                                    | nethod                                                 | -                                                                                    |                                                                                 |                                                       |                                 |                        |             |
|        | 2:             | Six sensor m                                                                                                    | ethod                                                  | ]                                                                                    |                                                                                 |                                                       |                                 |                        |             |
| Step 5 | Press S<br>Onc | Pro<br>WP3 once wi<br>e the new se                                                                                                    | ess the pus<br>thin one m<br>tting is sav<br>return to | ih switch S<br>ninute of ch<br>save the<br>red, the dis<br>display w<br>o the item o | WP3 to sav<br>anging th<br>setting.<br>play will s<br>vill, then,<br>code displ | ve the chan<br>e setting w<br>top blinkin<br>ay mode. | ge.<br>ith SWP1 c<br>g and stay | or SWP2 to<br>lit. The |             |

\* When using multiple units, configure the same settings for each unit.

\* When "Local control method" is selected, hot water storage operation ON/OFF control is performed by ON/OFF status of TB6 32-33.

#### \* PAR-W31MAA must be installed

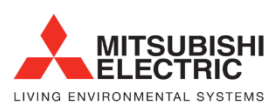

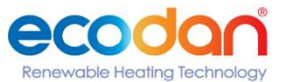

#### **Sensor locations**

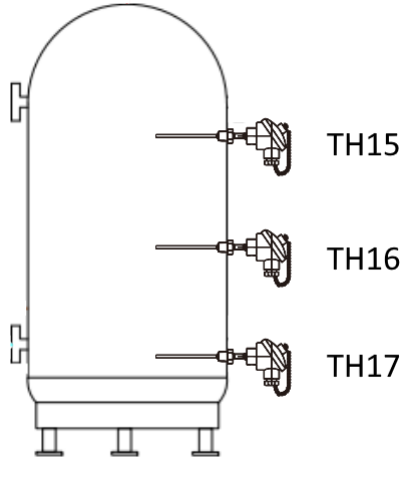

Sensor TH15 wires to terminal 25 and 26 on terminal TB5. Sensor TH16 wires to terminal 27 and 28 on terminal TB5. Sensor TH17 wires to terminal 27 and 30 on terminal TB5.

#### Sensors with 2 or more QAHV units

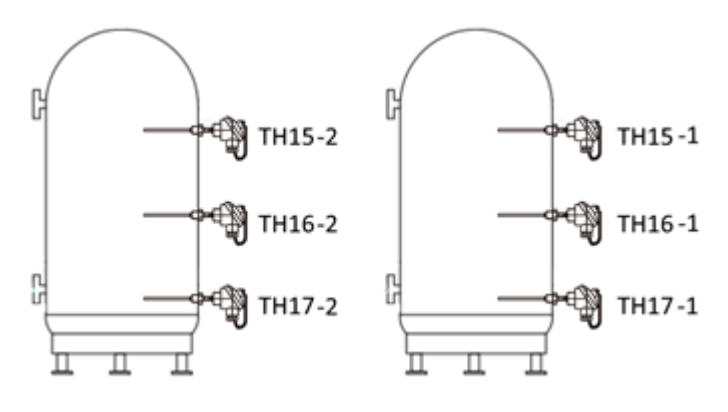

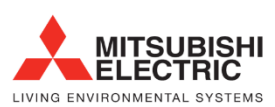

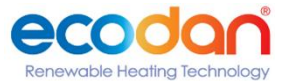

## 12. Three-sensor method or six-sensor method setting

#### Use the separately sold thermistor (TW-TH16E) to control the water temperature in the storage tank.

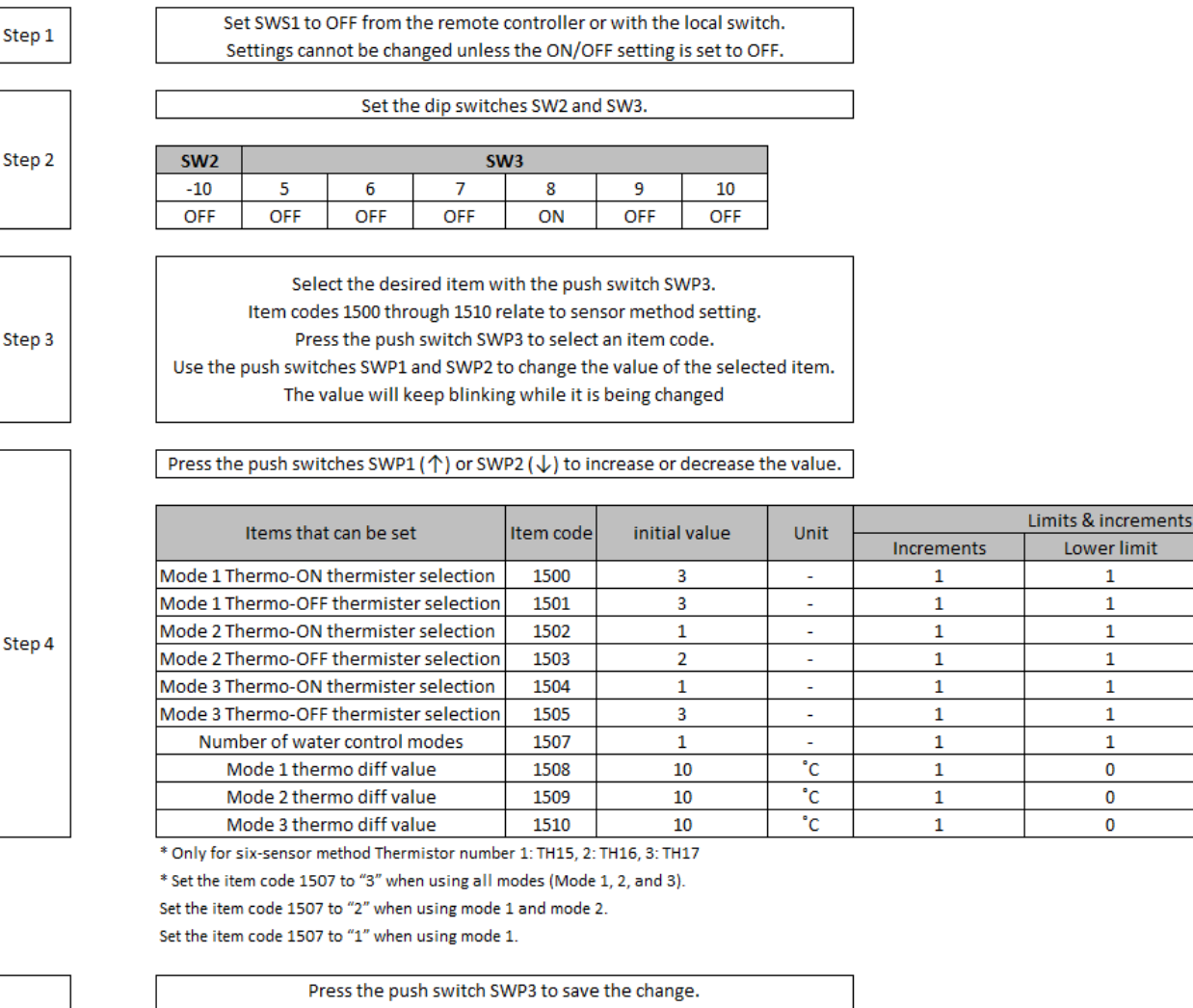

|        | Press the push switch SWP3 to save the change.                                         |
|--------|----------------------------------------------------------------------------------------|
|        | Press SWP3 once within one minute of changing the setting with SWP1 or SWP2 to         |
|        | save the setting.                                                                      |
| Step 5 | Once the new setting is saved, the display will stop blinking and stay lit. The displa |
|        | will, then,                                                                            |
|        | return to the item code display mode.                                                  |
|        | If SWP3 is not pressed within one minute, the change will not be saved and the         |
|        | A                                                                                      |

Usage example

Operation example (Three-sensor method - when a remote controller PAR-W31MAA is used)

Operation mode: Mode 1

Mode 1 Thermo-ON thermistor selection (Item code 1500): 1

Mode 1 Thermo-OFF thermistor selection (Item code 1501): 3

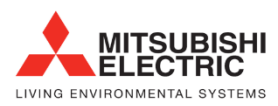

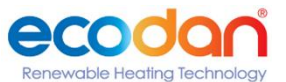

Upper limit

3 (6\*)

3 (6\*)

3 (6\*)

3 (6\*)

3 (6\*)

3 (6\*)

3

30

30

30

TH15 temperature < (Set water temperature - Mode 1 Thermo differential value [Code: 1508]) Unit operation start

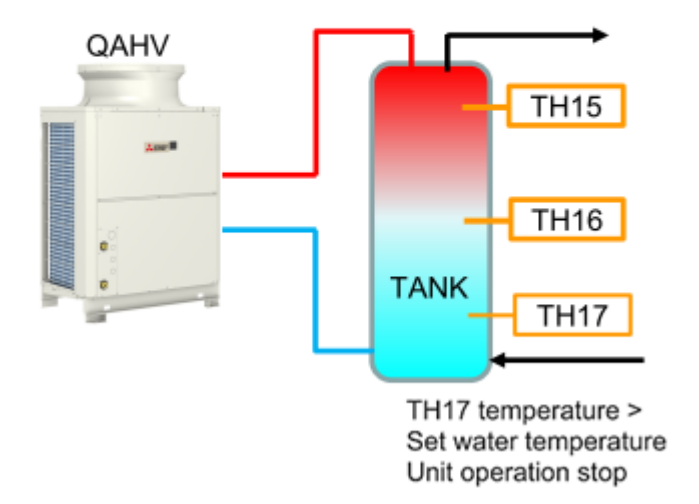

- \* Set the operation mode and water temperature from the remote controller PAR-W31MAA.
- \* Use the separately sold TW-TH16E temperature thermistor.

Two or more units are needed to use the six-sensor method.

- \* Make sure to set the unit outlet hot water temperature.
- \* Configure the thermo ON/OFF values based on system requirements

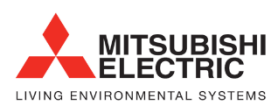

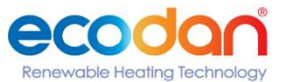

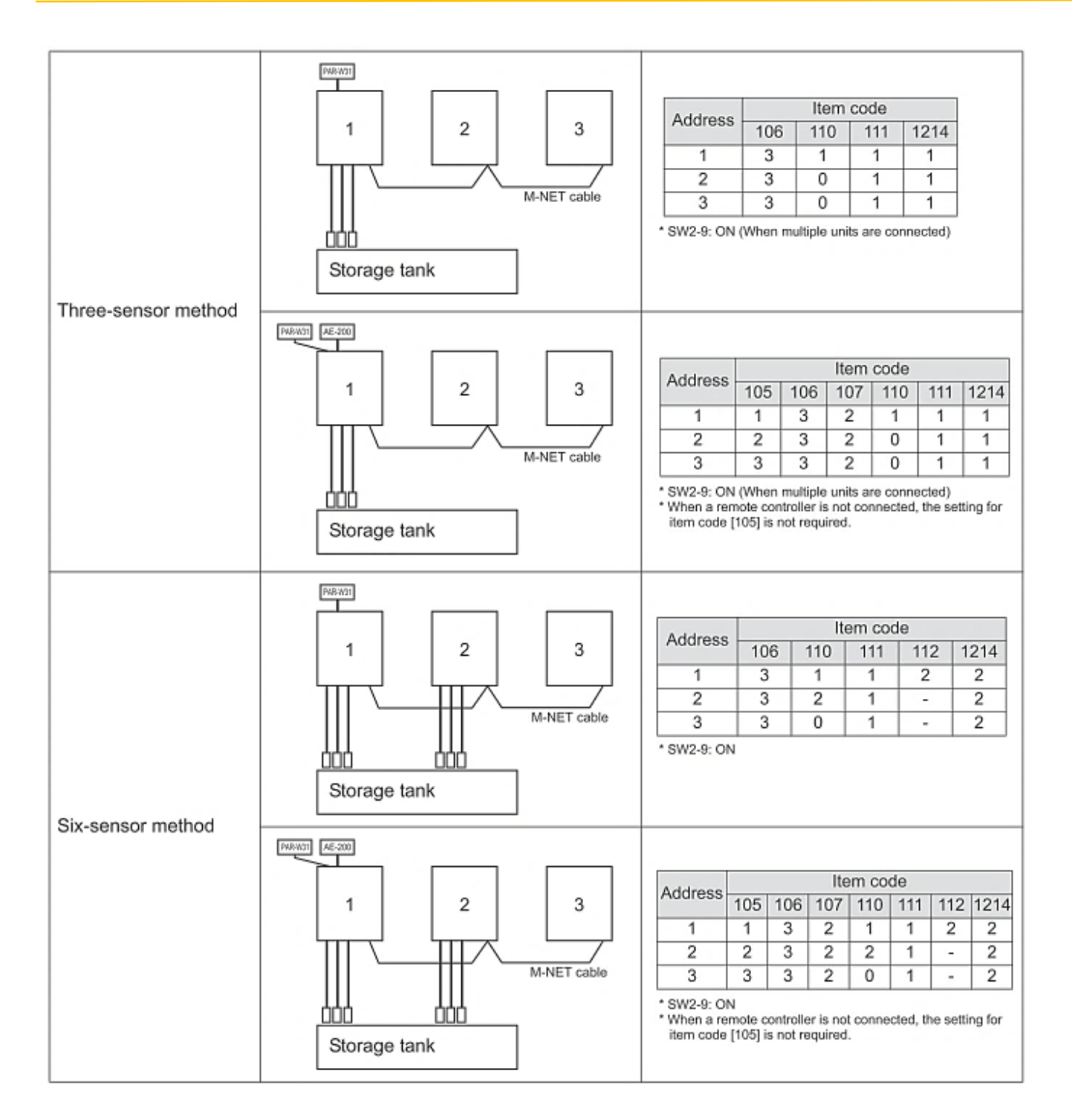

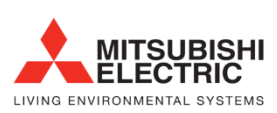

Renewable Heating Technology

## 13. Settings using Analogue input

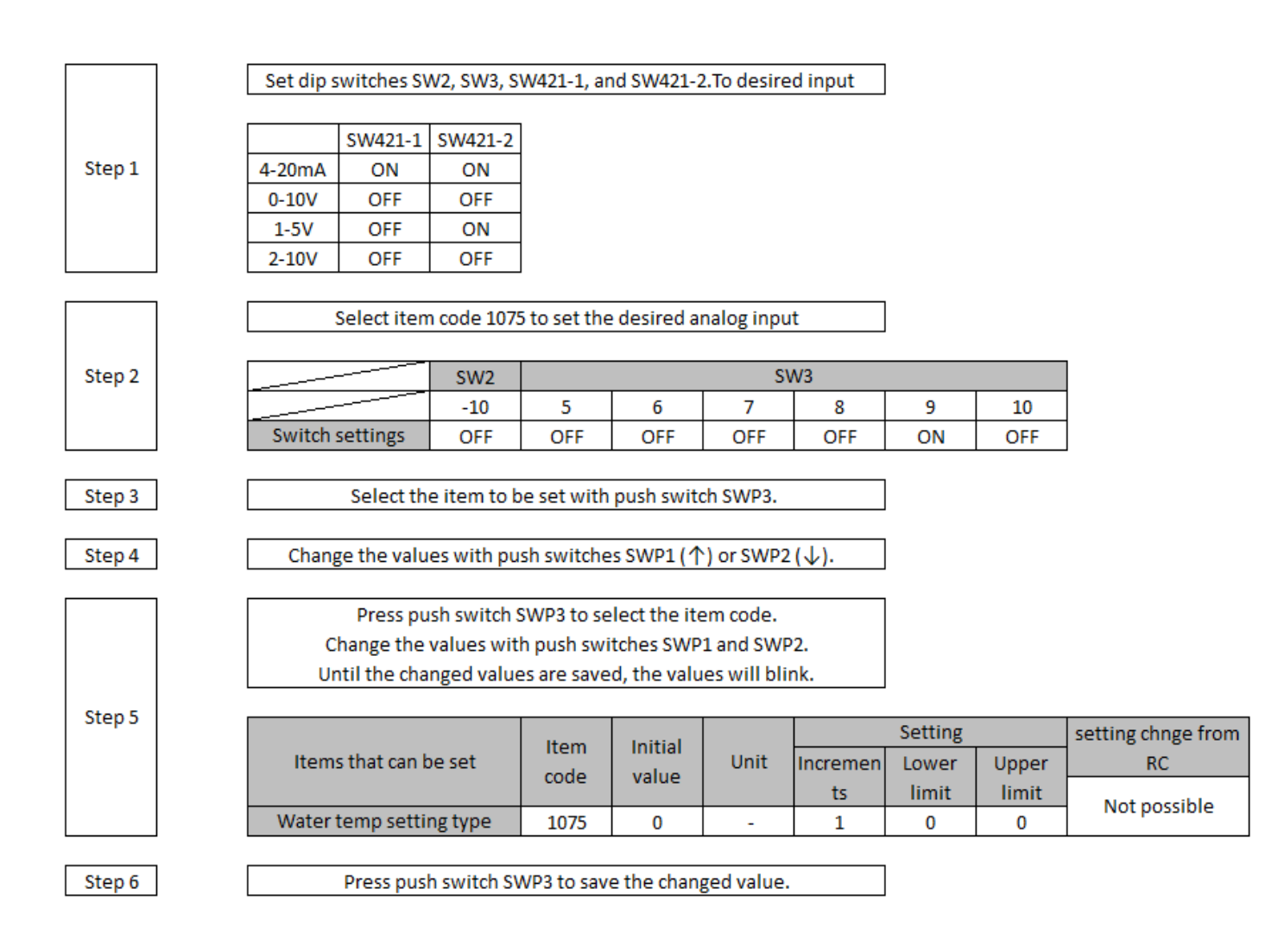

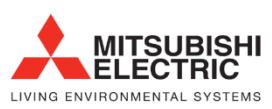

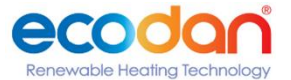

- · When the water temperature setting input signal type is set to 0 (4-20 mA)
  - · External analog input signal of between 5.9 and 18.3 mA: the preset temperature will be linearly interpolated

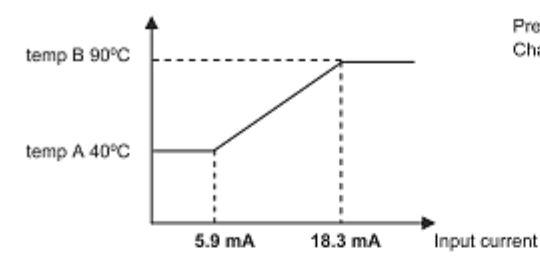

Preset temperature = (B - A) \* (Input current - 5.9 mA) / 12.4 mA + A Change of 0.12 mA or less is not recognized.

- · When the water temperature setting input signal type is set to 1 (0-10 V)
  - External analog input signal of between 1.0 and 9.1 V: the preset temperature will be linearly interpolated.

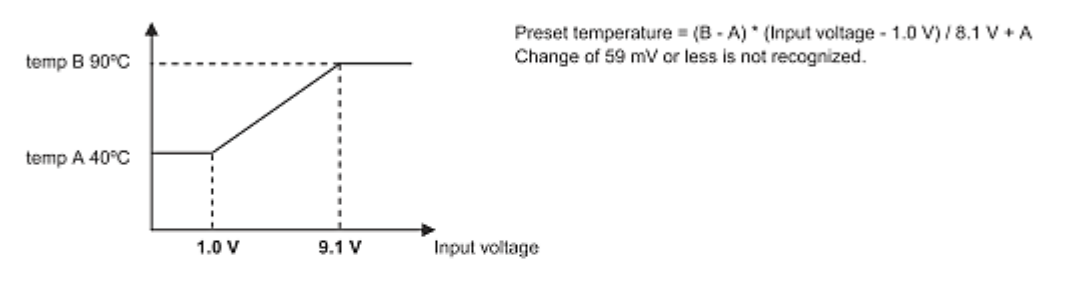

- · When the water temperature setting input signal type is set to 2 (1-5 V)
  - External analog input signal of between 1.5 and 4.5 V: the preset temperature will be linearly interpolated.

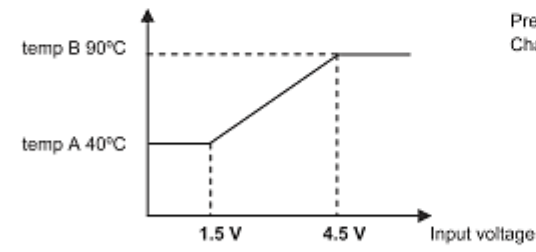

Preset temperature =  $(B - A)^*$  (Input voltage - 1.5 V) / 3.0 V + A Change of 29 mV or less is not recognized.

- · When the water temperature setting input signal type is set to 3 (2-10 V)
- External analog input signal of between 2.9 and 9.1 V: the preset temperature will be linearly interpolated.

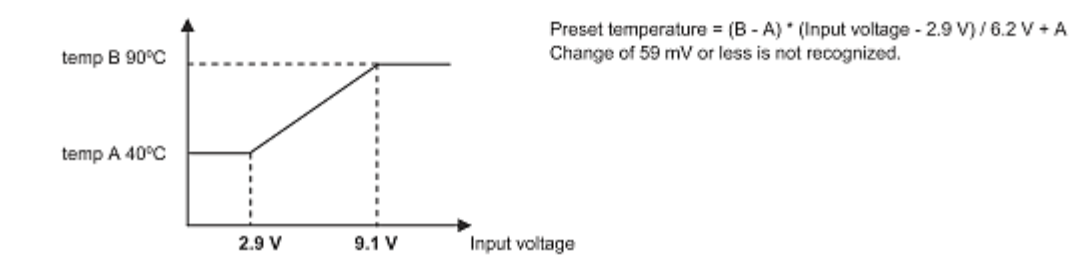

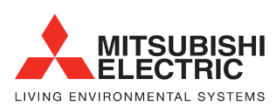

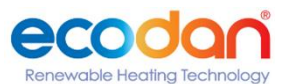

## 14. Setting the outlet hot water temperature control method

Selecting the outlet hot water temperature setting method

#### Select one of the following three outlet hot water temperature setting methods.

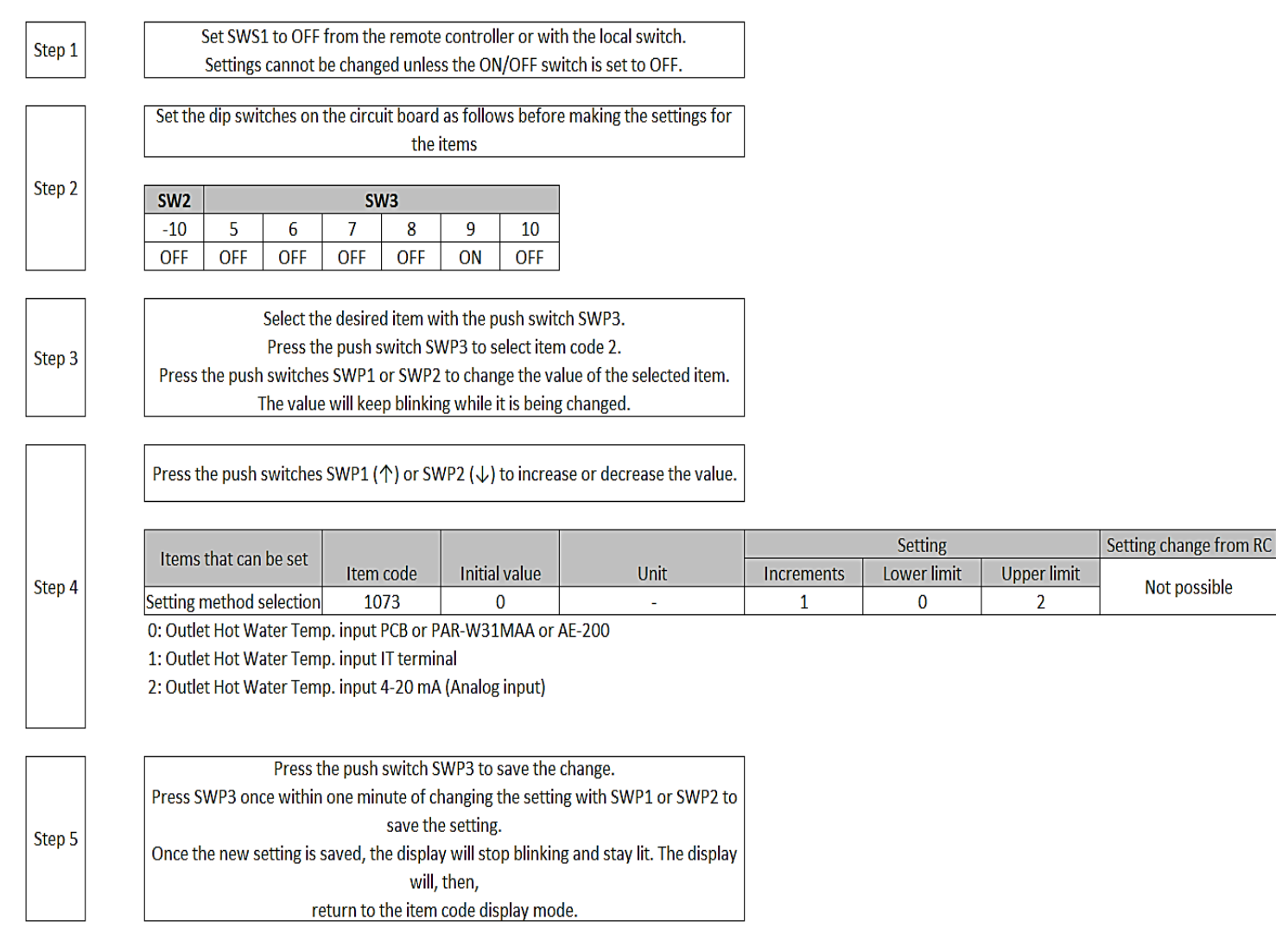

NOTE Configure the settings for all units even when controlling multiple units.

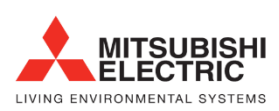

newable Heating Technology

## 15. Outlet hot water temperature setting from PCB

|          | л г                                                                                 |                                                                    |          |             | <b>C</b>  |                       |            |                       |                              |                  |             |                        |          |
|----------|-------------------------------------------------------------------------------------|--------------------------------------------------------------------|----------|-------------|-----------|-----------------------|------------|-----------------------|------------------------------|------------------|-------------|------------------------|----------|
| Step 1   |                                                                                     | :                                                                  | Set SWS  | 1 to UFF    | from the  | remote                | control    | ICEE on               | th the local switch.         |                  |             |                        |          |
|          | JL                                                                                  | Settings cannot be changed unless the ON/OFF switch is set to OFF. |          |             |           |                       |            |                       |                              |                  |             |                        |          |
|          | Set the dip switches on the circuit board as follows before making the settings for |                                                                    |          |             |           |                       |            |                       |                              |                  |             |                        |          |
|          |                                                                                     |                                                                    |          |             |           | the                   | items      |                       |                              |                  |             |                        |          |
| Stop 2   |                                                                                     |                                                                    |          |             |           |                       |            |                       | 1                            |                  |             |                        |          |
| J Step 2 |                                                                                     | SW2                                                                |          |             | SV        | /3                    |            |                       |                              |                  |             |                        |          |
|          |                                                                                     | -10                                                                | 5        | 6           | 7         | 8                     | 9          | 10                    | -                            |                  |             |                        |          |
|          | JL                                                                                  | OFF                                                                | OFF      | OFF         | OFF       | OFF                   | ON         | OFF                   |                              |                  |             |                        |          |
|          | л г                                                                                 |                                                                    |          |             |           |                       |            |                       |                              |                  |             |                        |          |
|          |                                                                                     |                                                                    |          | Select th   | e desired | l item w              | ith the p  | ush swit              | ich SWP3.                    |                  |             |                        |          |
| Step 3   |                                                                                     | D                                                                  |          | Press th    | e push s  | witch SV              | VP3 to s   | elect iter            | n code 2.                    |                  |             |                        |          |
|          |                                                                                     | Press                                                              | ne pusn  | Switche     | S SWP1 (  | of SVVPZ<br>a blinkir | to chan    | ge the va<br>His bain | alue of the selected item.   |                  |             |                        |          |
|          | JL                                                                                  |                                                                    |          |             | WIII KEE  |                       | ig writte  |                       | g changeu.                   |                  |             |                        |          |
|          | ] Г                                                                                 |                                                                    |          |             |           | • • •                 |            |                       |                              |                  |             |                        |          |
|          |                                                                                     | Press ti                                                           | ne push  | switches    | SWP1 (*   | r) or SV              | VP2 (↓)    | to increa             | ase or decrease the value.   |                  |             |                        |          |
|          |                                                                                     |                                                                    |          |             |           |                       | 1          |                       |                              |                  |             |                        |          |
|          |                                                                                     | Items that can be set                                              |          |             |           |                       |            |                       |                              | Setting          | -           | Setting change from RC |          |
| Step 4   |                                                                                     |                                                                    |          | 20000       | Item      | code                  | Initia     | value                 | Unit                         | Increments       | Lower limit | Upper limit            | Possible |
|          | ļĻ                                                                                  | outlet I                                                           | lot wate | r Temp      | 9         |                       | - 6        | 5                     | °C                           | 0.5              | 40          | *90(80)                |          |
|          |                                                                                     | * This b                                                           | ecomes   | the seco    | ndary si  | de outle              | et Tempo   | erature               | when the secondary side c    | ontrol is enable | d           |                        |          |
|          |                                                                                     | * Secon                                                            | dary cor | itrol disa  | bled: 90  | C, Seco               | ondary c   | ontrol ei             | nable 80°C                   |                  |             |                        |          |
|          |                                                                                     |                                                                    |          |             |           |                       |            |                       |                              |                  |             |                        |          |
|          |                                                                                     |                                                                    |          |             |           |                       |            |                       |                              |                  |             |                        |          |
|          | ) Г                                                                                 |                                                                    |          | Press t     | he push:  | switch S              | WP3 to     | save the              | change.                      |                  |             |                        |          |
|          |                                                                                     | Press S                                                            | WP3 on   | ce within   | one min   | ute of c              | hanging    | the setti             | ng with SWP1 or SWP2 to      |                  |             |                        |          |
| Char E   |                                                                                     |                                                                    |          |             |           | save th               | e setting  |                       |                              |                  |             |                        |          |
| Step 5   |                                                                                     | Once th                                                            | ne new s | etting is a | saved, th | e displa              | y will sto | p blinkir             | ng and stay lit. The display |                  |             |                        |          |
|          |                                                                                     |                                                                    |          |             |           | will,                 | then,      |                       |                              |                  |             |                        |          |
|          |                                                                                     | return to the item code display mode.                              |          |             |           |                       |            |                       |                              |                  |             |                        |          |

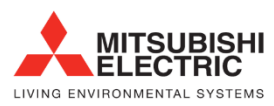

Renewable Heating Technology

## 16. External I/O

| Input<br>type   | Dry contact                                          |                         | ON (Close)                                                                                                    | OFF (Open)                                                                                                   | Terminal<br>block/<br>connector | Three-sensor<br>method<br>Six-sensor method |                       |             | Local control<br>method |             |
|-----------------|------------------------------------------------------|-------------------------|----------------------------------------------------------------------------------------------------|----------------------------------------------------------------------------------------------------|---------------------------------|---------------------------------------------|-----------------------|-------------|-------------------------|-------------|
|                 |                                                      |                         |                                                                                                    |                                                                                                    |                                 | Main<br>sen-<br>sor                         | Sub<br>sen-<br>sor *2 | Sub<br>unit | Main<br>unit            | Sub<br>unit |
|                 | (a) UNIT<br>OPERATION                                | Run/<br>Stop            | The unit will go into operation<br>when the water temperature<br>drops below the preset<br>temperature.                     | The unit will stop except when the unit is in the Anti-Freeze mode.                                          | TB6 23-24                       | ∆*3                                         | -                     | -           | 0                       | -           |
|                 | (b) FAN MODE                                         | Forced/<br>Normal       | The fan will remain in operation<br>after the compressor has stopped<br>(including when the OPERATION<br>status is "STOP"). | The fan will stop when the<br>compressor stops.                                                              | TB5 34-35                       | Δ                                           | -                     | -           | Δ                       | -           |
|                 | (c) PEAK-<br>DEMAND<br>CONTROL                       | On/Off                  | The unit will operate at or below<br>the maximum capacity level that<br>was set for the Peak-demand<br>control setting.     | -                                                                                                    | TB6 19-20                       | Δ                                           | Δ                     | Δ           | Δ                       |             |
|                 | (d) Hot water<br>storage mode                        | On/Off                  | Heating operation with the set<br>outlet hot water temperature                                                              | Stop                                                                                                    | TB6 32-33                       | ∆*3                                         | -                     | -           | 0                       | -           |
|                 | (e) System error                                     | On/Off                  | Normal                                                                                                    | Error                                                                                                    | CN14D 2-4                       | Δ                                           | Δ                     | Δ           | Δ                       | Δ           |
|                 | (f) Low-noise<br>mode                                | On/Off                  | Operation using the set capacity<br>as an upper limit                                                                       | Normal operation                                                                                             | TB6 21-24                       |                                             |                       |             |                         |             |
|                 | Analog                                               |                         |                                                                                                    |                                                                                                    | Terminal<br>block/<br>connector | Main<br>sen-<br>sor                         | Sub<br>sen-<br>sor *2 | Sub<br>unit | Main<br>unit            | Sub<br>unit |
|                 | (g) WATER TEMP<br>SETTING CON                        | ITROL                   | Water temperature control can be a input to the CN421 on the circuit be selected from the following types: 4                | CN421<br>2(+)-3(-)                                                                                           | Δ                               | -                                           | -                     |             | -                       |             |
|                 | (h) EXTERNAL WA<br>SENSOR 1 (op                      | ATER<br>otional)        |                                                                                                    | TB5 25-26                                                                                                    | 0                               | 0                                           | -                     | -           | -                       |             |
|                 | (i) EXTERNAL WA<br>SENSOR 2 (opt                     | TER<br>ional)           |                                                                                                    | TB5 27-28                                                                                                    | 0                               | 0                                           | -                     | -           | -                       |             |
|                 | (j) EXTERNAL WA<br>SENSOR 3 (opt                     | TER<br>ional)           |                                                                                                    | -                                                                                                    | TB5 27-30                       | 0                                           | 0                     | -           | -                       | -           |
|                 | (k) EXTERNAL WA<br>SENSOR<br>(secondary circ         | ATER<br>uit)            |                                                                                                    | -                                                                                                    | TB5 T1-T2                       | ⊖*4                                         | ⊖*4                   | ⊖*4         | ⊖*4                     | ⊜*4         |
|                 | (I) FLOW SENSOF<br>(secondary circu                  | R<br>uit)               |                                                                                                    | TB4<br>13-14-15                                                                                              | <b>○*4</b>                      | _^*4                                        | ⊖*4                   | _*4         | _^*4                    |             |
| Output<br>type  | Contact type                                         |                         | Conditions in which the contact closes (turns on)                                                                           | Conditions in which the contact opens (turns off)                                                            | Terminal<br>block/<br>connector | Main<br>sen-<br>sor                         | Sub<br>sen-<br>sor *2 | Sub<br>unit | Main<br>unit            | Sub<br>unit |
|                 | (m) EXTERNAL DI<br>SIGNAL (seco<br>circuit pump)     | EVICE<br>ndary          | -                                                                                                    |                                                                                                    | CN512 1-3                       | ⊖*4                                         | ⊖*4                   | ⊖*4         | ⊖*4                     | ⊖*4         |
|                 | (n) EXTERNAL IN<br>(flow adjustmen<br>secondary circ | V<br>nt device,<br>uit) |                                                                                                    | -                                                                                                    | TB6<br>10-11-12                 | ⊖*4                                         | ⊖*4                   | ⊖*4         | ⊖*4                     | <b>O*4</b>  |
|                 | (o) ERROR<br>INDICATOR                               | Close/<br>Open          | The unit has made an abnormal stop.                                                                                         | During normal operation                                                                                      | TB8 74-75                       |                                             |                       |             |                         |             |
|                 | (p) OPERATION<br>INDICATOR                           | Close/<br>Open          | The "Unit Operation" contact<br>(item (a) above) or the ON/OFF<br>button on the remote controller is<br>ON.                 | The "Unit Operation" contact<br>(item (a) above) or the ON/OFF<br>button on the remote controller is<br>OFF. | TB8 72-73                       | Δ                                           | Δ                     | Δ           | Δ                       | Δ           |
|                 | (q) EMERGENCY<br>SIGNAL                              | Close/<br>Open          | Outside temperature is at or<br>below 1°C Outside temperature is at or<br>above 3°C                                         |                                                                                                    | CN512 5-7                       |                                             |                       | Δ           |                         |             |
|                 | (r) EXTERNAL<br>DEVICE<br>CONNECTING<br>TERMINAL     | Close/<br>Open          | During freeze-up protection<br>operation During pump residue<br>operation                                                   | Other than the items at left                                                                                 | TB8 86-87                       | Δ                                           | Δ                     | Δ           | Δ                       | Δ           |
| RC/SC/<br>M-NET | REMOTE<br>CONTROLLER                                 |                         | PAR-W31M                                                                                                    | AA                                                                                                    | TB5<br>RA-RB                    | Δ                                           | -                     | -           | -                       | -           |
|                 | SYSTEM<br>CONTROLLER                                 |                         | AE-200                                                                                                    |                                                                                                    | TB7<br>MA-MB *1                 | Δ                                           | -                     | -           | -                       | -           |
|                 | M-NET                                                |                         | -                                                                                                    |                                                                                                    | TB3<br>MA-MB                    | ⊜*5                                         | 0                     | 0           | ⊜*5                     | 0           |

 $\bigcirc:$  Setting required  $\quad \bigtriangleup:$  Settings are required as needed  $\quad \text{-:}$  No settings required

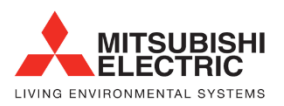

- When AE-200 is connected, leave the power jumper on the outdoor unit as it is (Connected to CN41 at factory shipment). If the power jumper is connected to CN40, power will excessively be supplied, and AE-200 will not properly function.
- 2. Only Six-sensor method
- 3. Required if not connected to PAR-W31MAA or AE-200.
- 4. Required only when secondary control is enabled.
- 5. Required only when multiple units are connected.

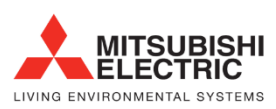

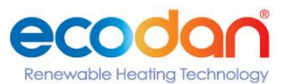

## 17. Secondary side control

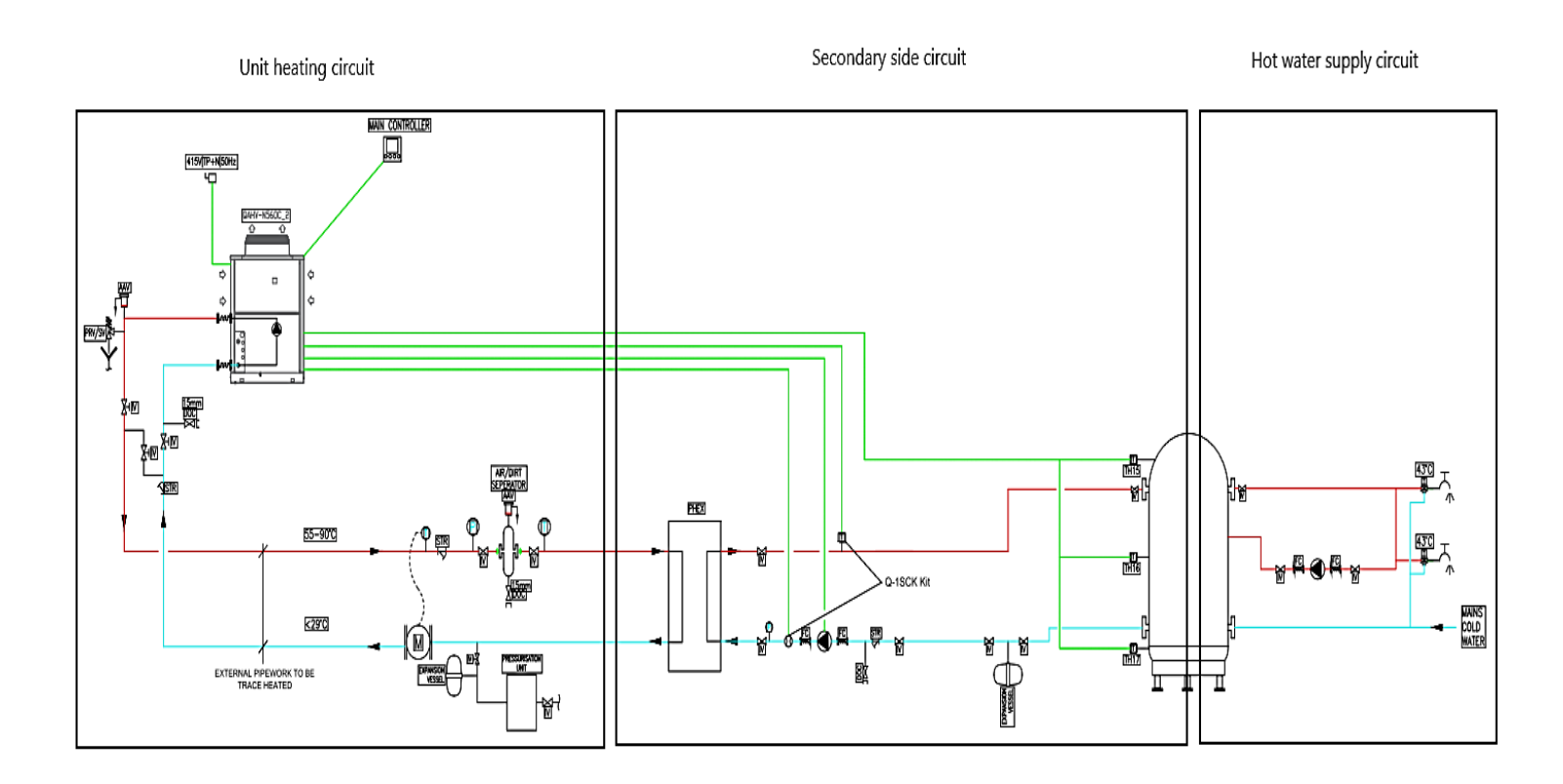

The secondary side describes the system where a PHEX is used to hydraulically separate the QAHV and the hot water tank.

The temperature sensor and flow sensor are supplied as a kit (Q-1SCK)

#### External water temperature sensor TW-TH16-E

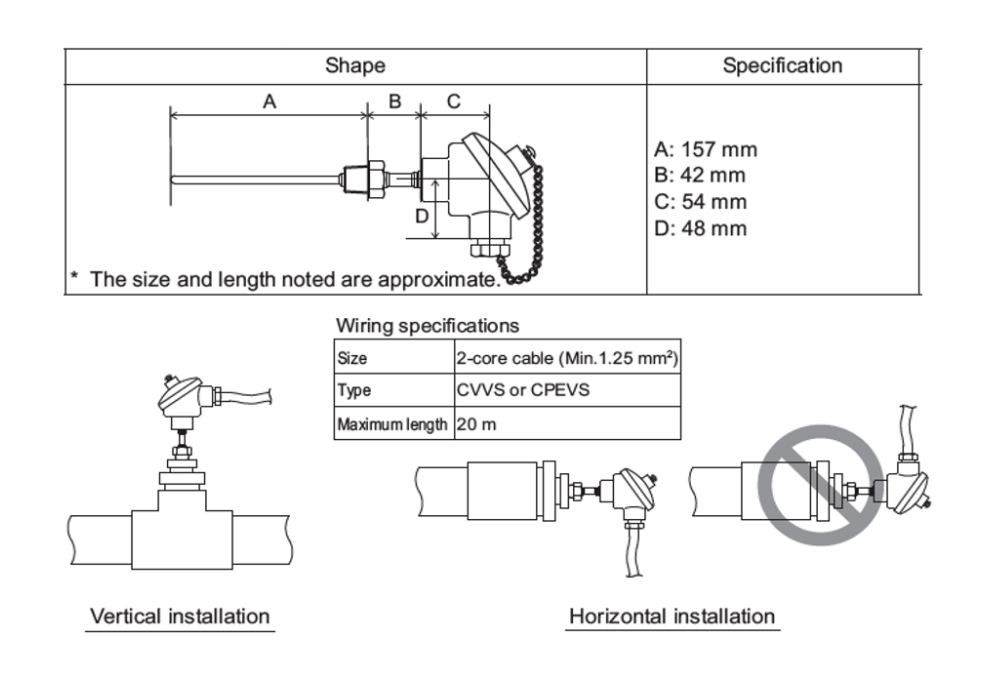

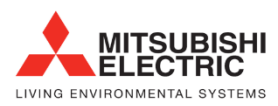

enewable Heating Technology

#### Flow sensor

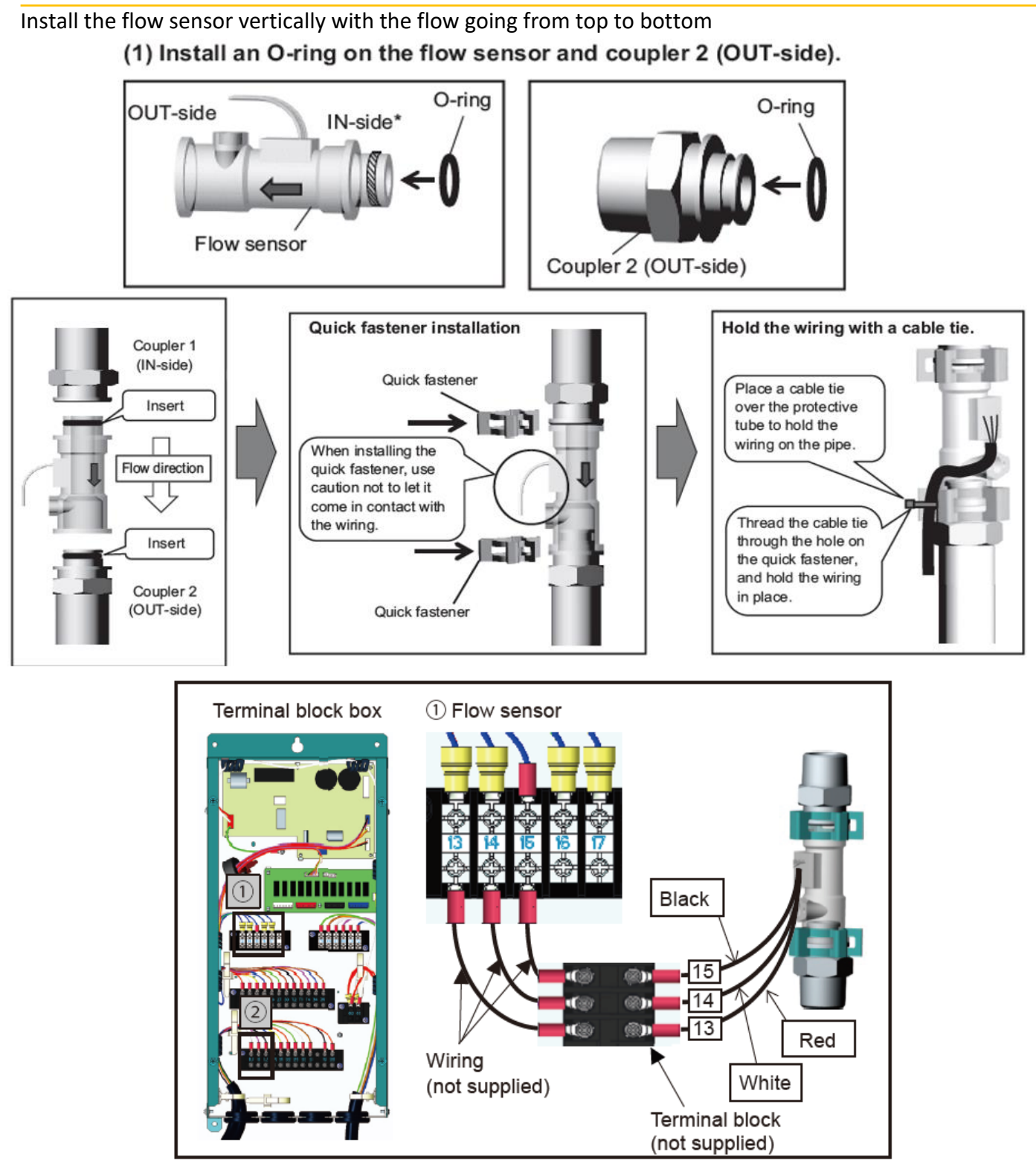

- (13) 12.9 vdc constant
- (14) 0 10 vdc
- (15) 0 vdc

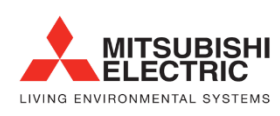

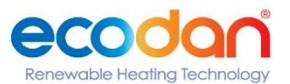

The secondary circuit pump is controlled by the QAHV output (TB6) +10V or +12V must be supplied to terminal 10 of TB6. A control signal is sent from the QAHV to the pump via terminal 11 of TB6, see below & the wiring section for details

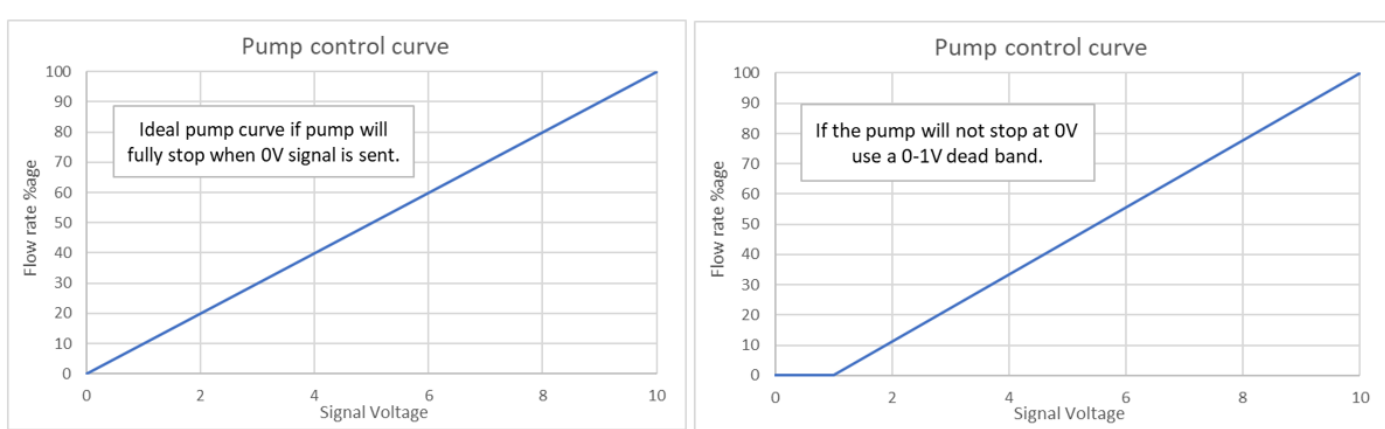

The secondary circuit pump curve should be set up to control as below

\*Most pumps have a 0-2V dead band, this will require changing as above. See table 2

The QAHV will send a 6% (1.12V) signal to the secondary circuit pump during flow rate adjustment operation.

If the low sensor does not detect a change in flow rate a 2501 error will be displayed.

| Analogue | output | setting | with | 12V | input. | Table | 1 |
|----------|--------|---------|------|-----|--------|-------|---|
|          |        |         |      |     |        |       |   |

| Dinswitch Setting | Setting item                   | Item | Unit | Lower | Upper | Initial | Increments |
|-------------------|--------------------------------|------|------|-------|-------|---------|------------|
| Dipswitch Setting | Setting item                   | code | Onic | limit | limit | value   |            |
|                   | Lower analogue output limit    |      |      |       |       |         |            |
| SW 2-10: OFF      | when there is secondary side   | 1515 | V    | 0     | 4     | 0       | 0.1        |
| SW 3-5,7.9.10:    | control *1                     |      |      |       |       |         |            |
| OFF               | Change analogue input power    |      |      |       |       |         |            |
| SW3-8: ON         | source when there is secondary | 1517 | -    | 0     | 1     | 0       | 1          |
|                   | side control                   |      |      |       |       |         |            |

38

\*1 code 1515 can be used to control start voltage of external water circulation pump

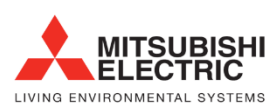

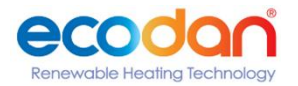

#### Pump input power control input/output. Table 2

| ltem<br>code | Value | Setting                                        | Description                                                                                                    |
|--------------|-------|------------------------------------------------|----------------------------------------------------------------------------------------------------|
|              | 0     | Setting for <b>10V input</b> power<br>source*1 | For 0-10 V analog output control using an input power supply of 10 V.                                                                                                    |
| 1517         | 1     | Setting for <b>12V input</b> power<br>source*2 | <ul> <li>For 2-10 V analog output control using an input power supply of 12 V. Set to 1 to use the equipment (inverter with a built-in pump, etc.) that requires an analog input voltage of 10 V.</li> <li>Note: The minimum allowable input voltage of the equipment to be connected to the analog output is 12 V.</li> </ul> |

\*1 analogue output voltage value may be reduced by around 20%

\*2 Use this when the on-site pump inverter requires 10V analogue input

Do not exceed 0.05A/ 50mA

Please note some water circulating pump require an enable signal in addition to the 0-10V/2-10Vinput. In this instance, please use CN512 pins 1&3

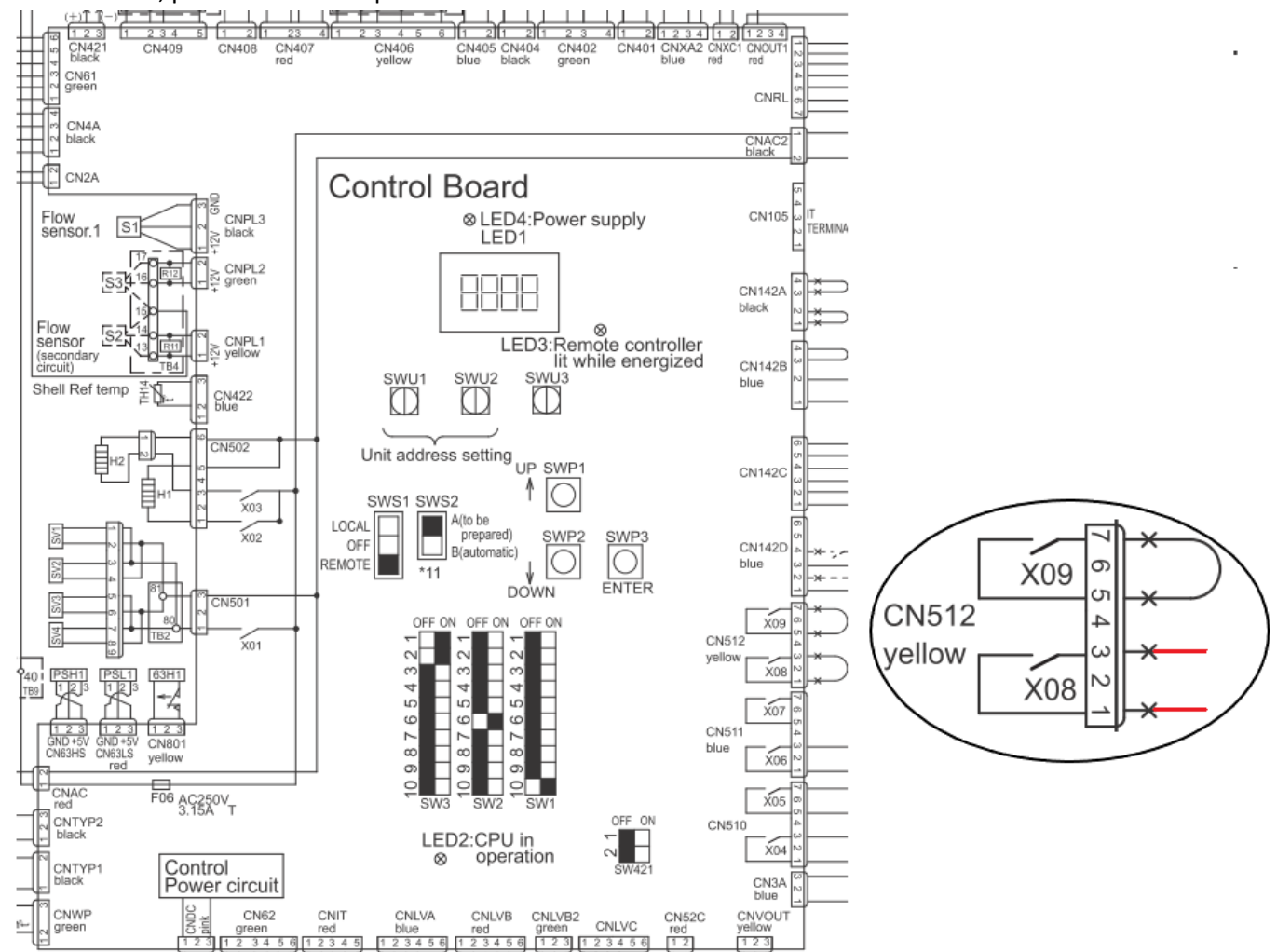

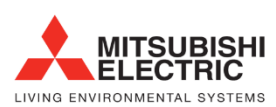

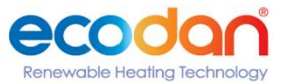

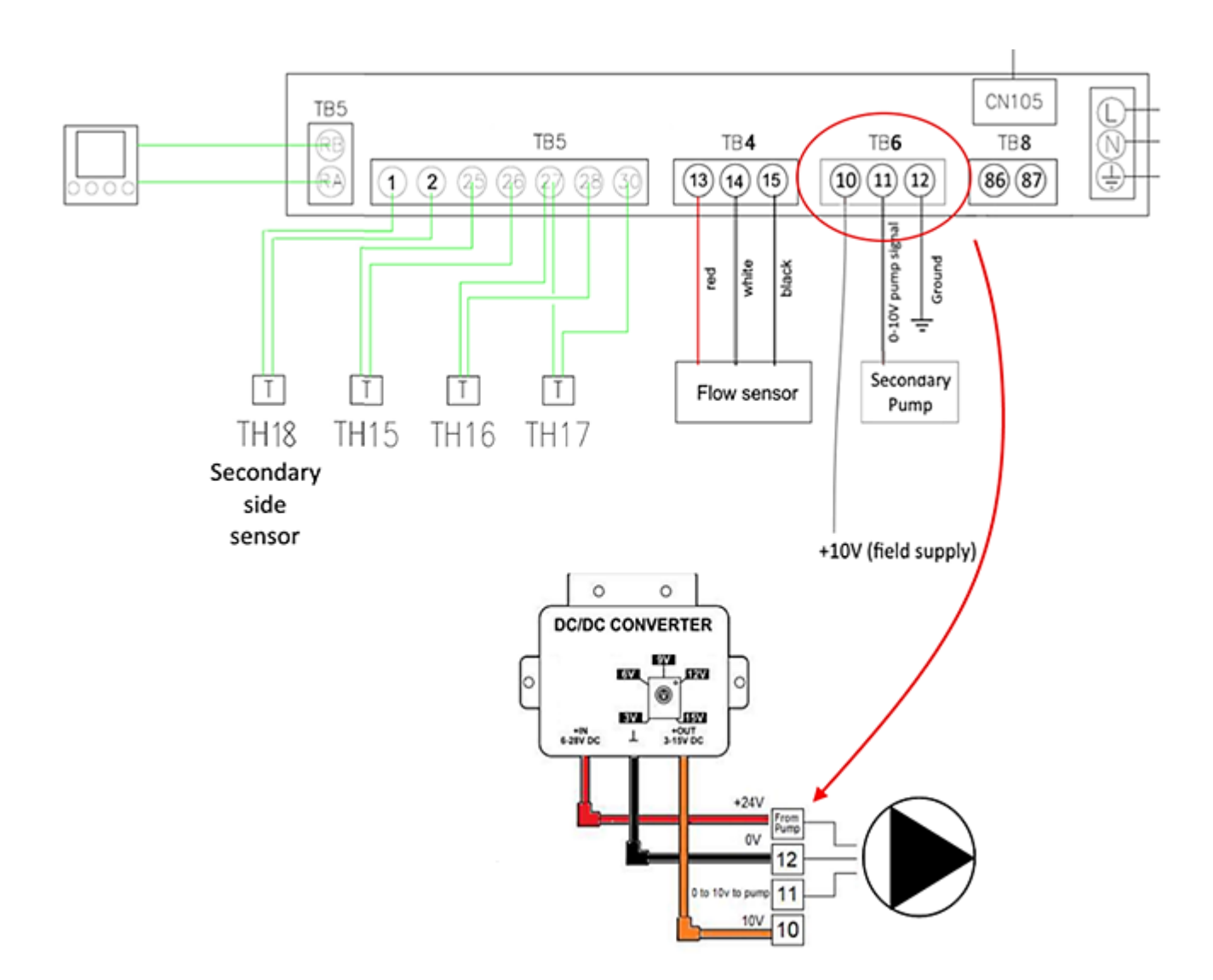

#### Pump wiring example where the pump can provide s 24V DC supply

It is recommended to use a secondary pump with low voltage output power, more than 0.05A.

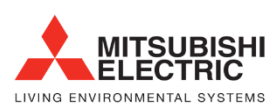

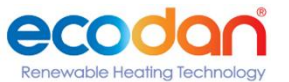

## 18. Anti-Freeze Control

Glycol **cannot** be used in QAHV primary circuits. Therefore, heating of the external pipe work is necessary, this can be achieved by trace heating or by utilizing the QAHV anti-freeze control method (This is the preferred method).

The Anti-freeze method is switched on by using SW2-5 ON

A Volt-free contact from TB8 terminals 86 & 87 enter a closed state,

This then operates the 3-way valve to direct the cooled water, residual in the external pipework, back to the bottom of the warm cylinder. Furthermore, this can also be used to control a third-party anti-freeze device.

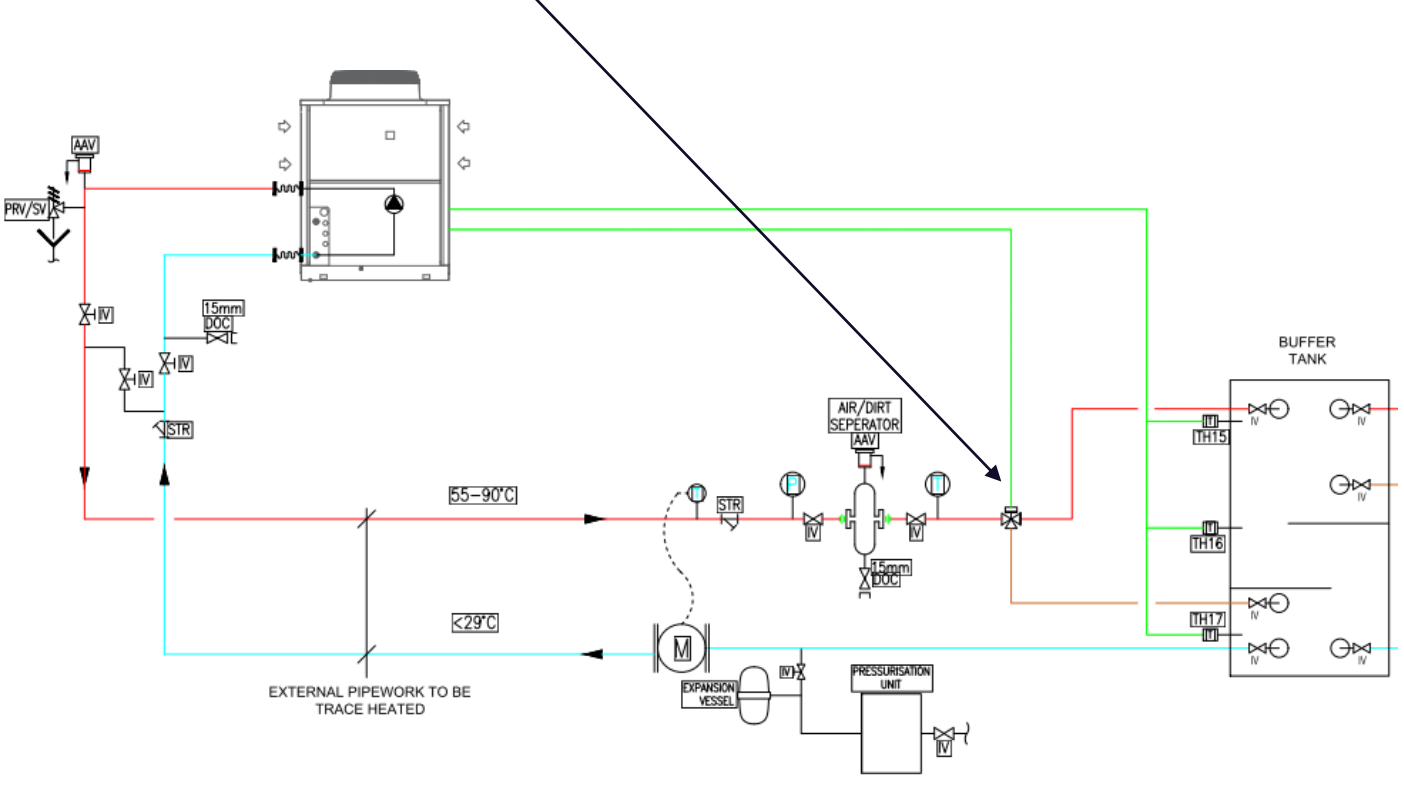

#### Anti-freeze control

Pump will be running to prevent from freezing

Pump ON: Outdoor temperature<1°C and Inlet water temperature<3°C

Pump OFF: Outdoor temperature>3°C or Inlet water temperature>5°C, the pump will operate for at least 3 minutes

The control method can be changed according to the system type at site. The following two items can be changed.

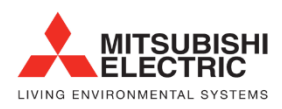

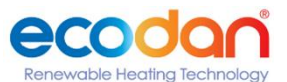

#### Prevent disturbance of thermal stratification in the tank

To prevent the disturbance of the thermal stratification in the tank while the load temperature is sufficiently high, set the item code 1514 to "1" so that the judgment criteria for starting the anti-freezing operation of the secondary side circuit matches with the secondary side circuit water temperature criteria.

|                | Setting             | Operation                                                                                                    |
|----------------|---------------------|----------------------------------------------------------------------------------------------------|
|                | O (initial setting) | Performs anti-freezing operation in the<br>secondary side circuit when the water<br>temperature in the unit side circuit becomes the<br>standard value or below.         |
| ltem code 1514 | 1                   | Performs anti-freezing operation in the<br>secondary side circuit when the water<br>temperature in the secondary side circuit<br>becomes the standard value or<br>below. |

#### Setting procedure and operation overview

#### Purpose and application: Prevent piping freezing when the secondary side control is used

If the compressor is not operated during the anti-freezing operation in the secondary side control system, there is a risk of the piping of the primary side freezing, so set SW2-5 to "ON" so that the compressor runs during the anti-freezing operation.

#### Setting procedure and operation overview

| Setting |                       | Operation                                                                                                    |  |
|---------|-----------------------|----------------------------------------------------------------------------------------------------|--|
| SW2-5   | OFF (Initial setting) | The compressor does not operate when the anti-<br>freezing operation is performed. <b>NOT</b><br><b>RECOMMENED unless other forms of antifreeze</b><br><b>used</b> |  |
|         | ON                    | The compressor operates when the anti-freezing<br>operation is performed                                                                                           |  |

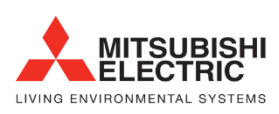

In cold areas (where the lowest outside temperature drops below freezing), if power is not supplied while the unit is stopped during winter, make sure to completely drain water from the piping. Failure to do so may cause the residual water to freeze, resulting in damage to the heat exchanger.

Before using the unit, perform a test run such as water fill test or air bleeding test again.

#### Drainage method

Procedure

- 1. Disconnect the outlet pipe.
- 2. Disconnect the inlet pipe.
- 3. Open the drain trap at the T-shaped part.

4. Completely remove water by blowing compressed air or nitrogen (cylinder) of 0.5 to 0.6 MPa into the outlet pipe.

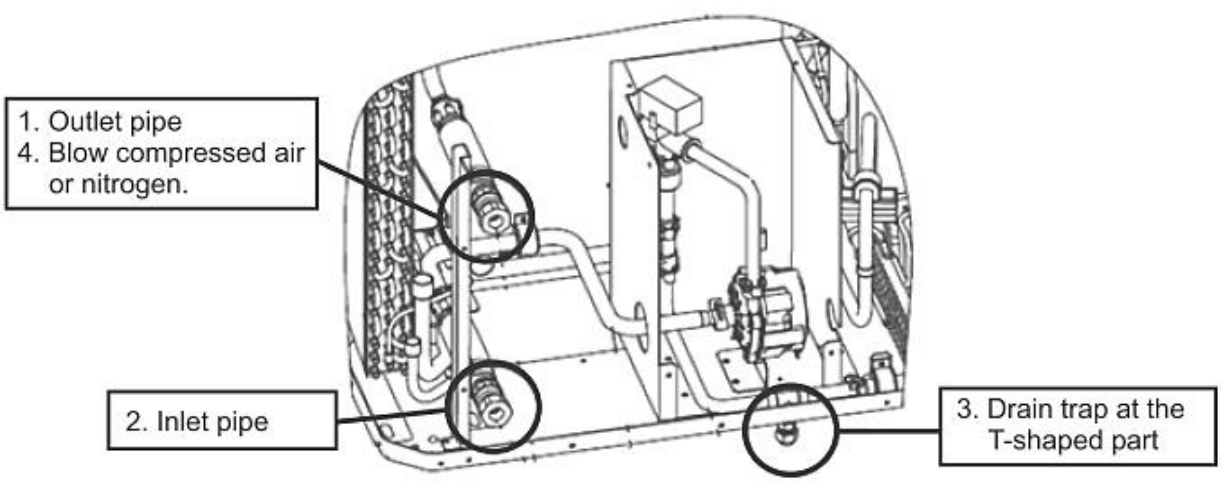

If the water circulation pump is connected differently from the recommended way, make sure the circuit has some type of anti-freeze function. Glycol is <u>NOT</u> recommended due to change in viscosity/temperature relationship and the decomposition at high temperatures.

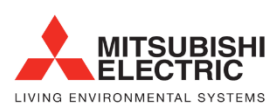

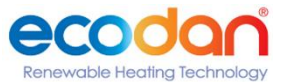

### 19. Wiring

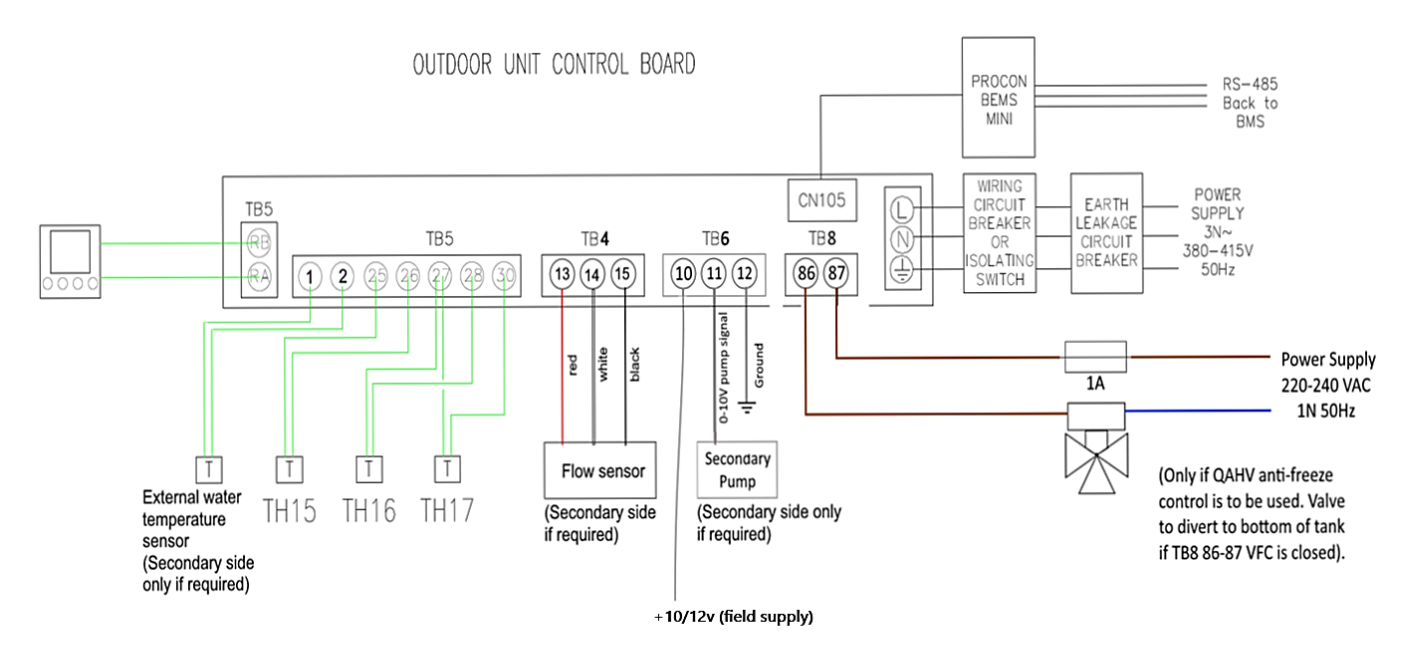

#### Control cable specifications

| Remote controller cable   | Size                    | 0.3 - 1.25 mm² (Max. 200 m total)*2          |
|---------------------------|-------------------------|----------------------------------------------|
|                           | Recommended cable types | CVV                                          |
| M-NET cable between units | Size                    | Min. 1.25 mm <sup>2</sup> (Max. 120 m total) |
| *1                        | Recommended cable types | Shielded cable CVVS, CPEVS or MVVS           |
| External input wire size  |                         | Min. 0.3 mm <sup>2</sup>                     |
| External output wire size |                         | 1.25 mm <sup>2</sup>                         |

\*1 Use a CVVS or CPEVS cable (Max. total length of 200 m) if there is a source of electrical interference near by (e.g., factory) or the total length of control wiring exceeds 120 m.

\*2 When the wiring length exceeds 10 m, use wire of 1.25 mm<sup>2</sup>.

External thermistor cable specifications

| Size       | 2-core, 1.5mm |
|------------|---------------|
| Cable type | CVVS OR CPEVS |
| Length     | 20m           |

All electrical work must be carried out in accordance with the current version of BS7671

Please note:

Some secondary water circulating pumps require a volt free enable to operate. Utilize pins 1&3 from CN512 on the QAHV to achieve this

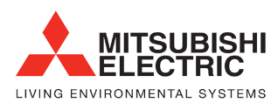

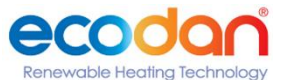

#### Multiple units wiring

MITSUBISHI ELECTRIC

LIVING ENVIRONMENTAL SYSTEMS

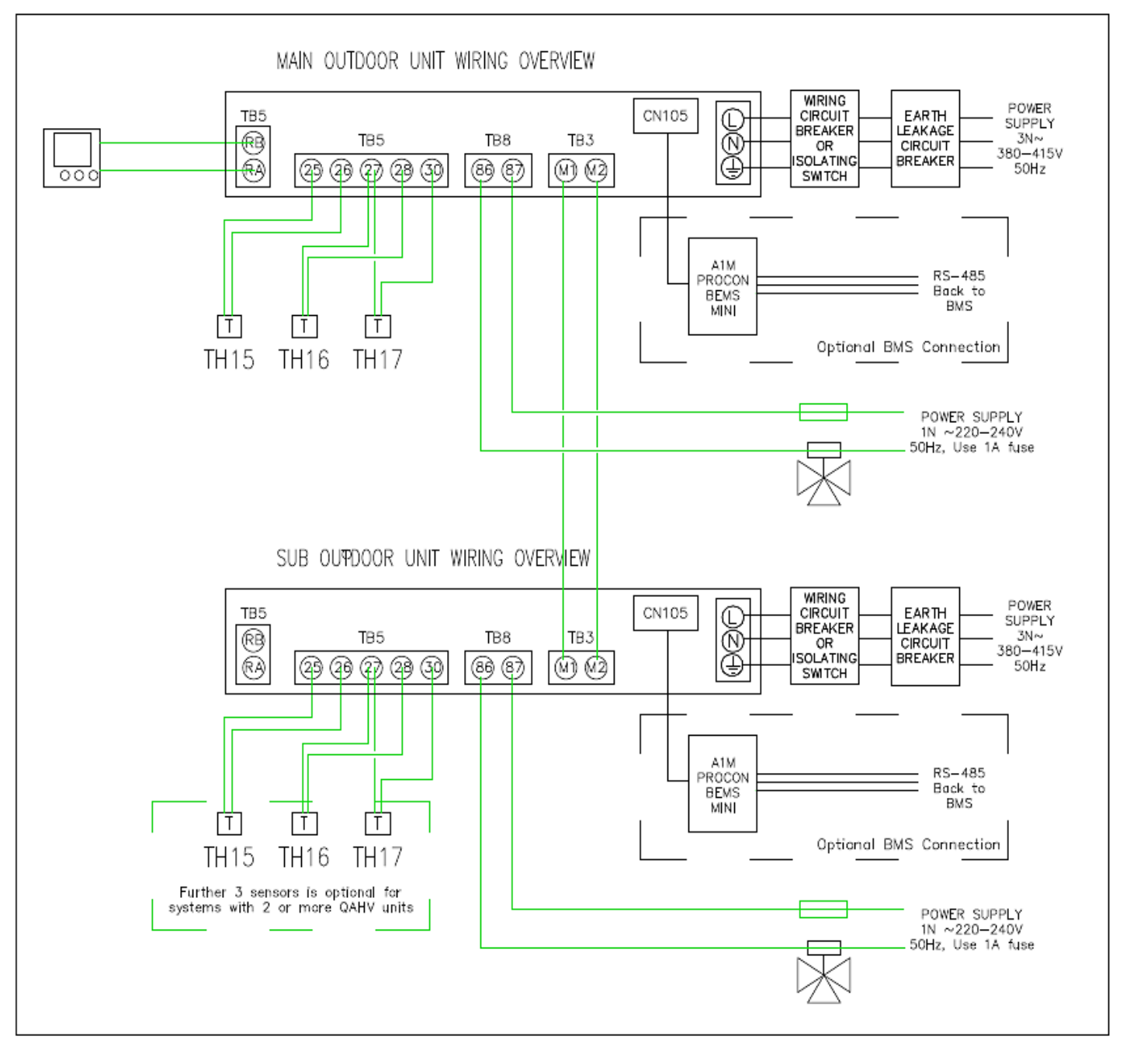

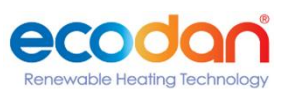

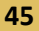

### 20. AE200

Please ensure item code 105 is set to "1" on the QAHV before proceeding

Touch [Initial Settings] in the menu bar, and then touch [HW Supply].

Set the address, group names, and detail settings for each group of HWHP (QAHV) unit that is connected to the AE-200/ EW-50. Touch [Save Settings] when done

|                                                           |            | <b>~</b> 1 | lnitial<br>Settings | 🔧 Function | 1 🔧 F  | uncti | on2 |          | 01/01/2016<br>00:00 |                                                                 |
|-----------------------------------------------------------|------------|------------|---------------------|------------|--------|-------|-----|----------|---------------------|-----------------------------------------------------------------|
|                                                           |            |            | Groups              | Inte       | rlock  |       | HW  | Supply   |                     |                                                                 |
| Controller —<br>Select [AE] to make                       | <b>~</b> c | Contro     | oller               | Exp1 Mitsu | ıbishi |       |     |          |                     | <br>— Unit selection                                            |
| select [1], [2], [3], or [4]<br>to make settings for each | 1          | le         | Hot Water           | Supply1    | 1      | 23    | 4   | 567      | 8 🔧                 |                                                                 |
| AE-50/EW-50.                                              | 2          | l.         | Hot Water           | Supply2    | 91     | 0 11  | 12  |          | <u>م</u>            | — Detail settings                                               |
| Group name —                                              | 3          |            | Hot Water           | Supply3    | 13 1   | 4 15  | 16  |          | <u>م</u>            |                                                                 |
| Group icon —<br>Indicates group's operation               | 4          |            |                     |            |        | _     |     |          | ٦                   |                                                                 |
| A question mark indicates<br>that the initial statup      | 5          |            |                     |            |        |       | _   |          | ٦                   |                                                                 |
| completed.                                                | 6          | lk.        |                     |            | 1      |       |     |          | 2                   |                                                                 |
|                                                           |            |            |                     |            |        |       | Sa  | ve Setti | ings                | <ul> <li>Save Settings<br/>Touch to save the changes</li> </ul> |
|                                                           |            |            |                     |            |        |       |     |          |                     | made.                                                           |

1. Detail settings for HWHP (QAHV) units

In the [HW Supply] screen, touch the "Detail settings" button.

The detail settings window will appear.

Note: Only the "Detail settings" buttons for the HW Supply groups whose initial startup procedure have been completed are available for selection

 Set the settings that are related to operation modes under "Mode setting." Set the number corresponding to the sensor to be used to determine the "Thermo-ON" status under "Operation ON sensor."

Set the number corresponding to the sensor to be used to determine the "Thermo-OFF" status under "Operation OFF sensor."

Set "Operation ON differential" to a temperature between 0.5°C (1°F) and 23.0°C (46°F). Units will start operating when the differential between the set temperature and the temperature setting for "Operation ON sensor" exceeds the value set for "Operation ON differential."

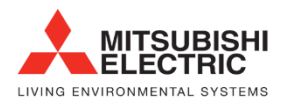

46

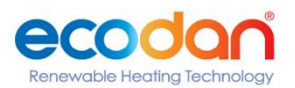

| Hot Wat   | er Supply1    |                |                     |        |
|-----------|---------------|----------------|---------------------|--------|
| Mode s    | etting        |                |                     |        |
| Mode 1    | Op. ON sensor | Op. OFF sensor | Op. ON differential |        |
|           | Sensor 1      | Sensor 2       | 15. 0               | °C     |
| Mode 2    |               |                |                     |        |
|           |               |                |                     | °C     |
| Mode 3    |               |                |                     |        |
|           |               |                |                     | °C     |
| Contro    | l setting     |                |                     |        |
| Outlet HW |               |                |                     |        |
| 4         | 0. 0 °C       |                |                     | V      |
|           |               |                | ОК                  | Cancel |

Note: Specify the "Operation ON sensor" with a number equal to or smaller than that of the "Operation OFF sensor."

Note: Operation will be carried out as shown in the figure below when "Sensor 1" is set for "Operation ON sensor" and "Sensor 3" is set for "Operation OFF sensor" in [Mode setting] for 3-sensor-type model of units.

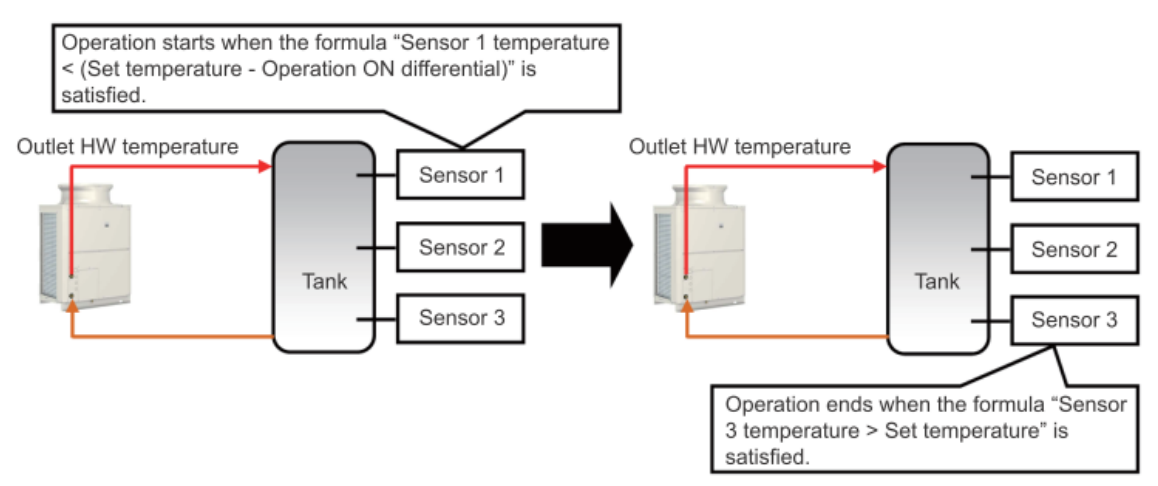

Note: Operation will be carried out as shown in the figure below when "Sensor 1" is set for "Operation ON sensor" and "Sensor 6" is set for "Operation OFF sensor" in [Mode setting] for 6-sensor-type model of units.

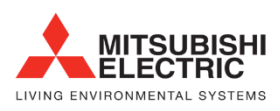

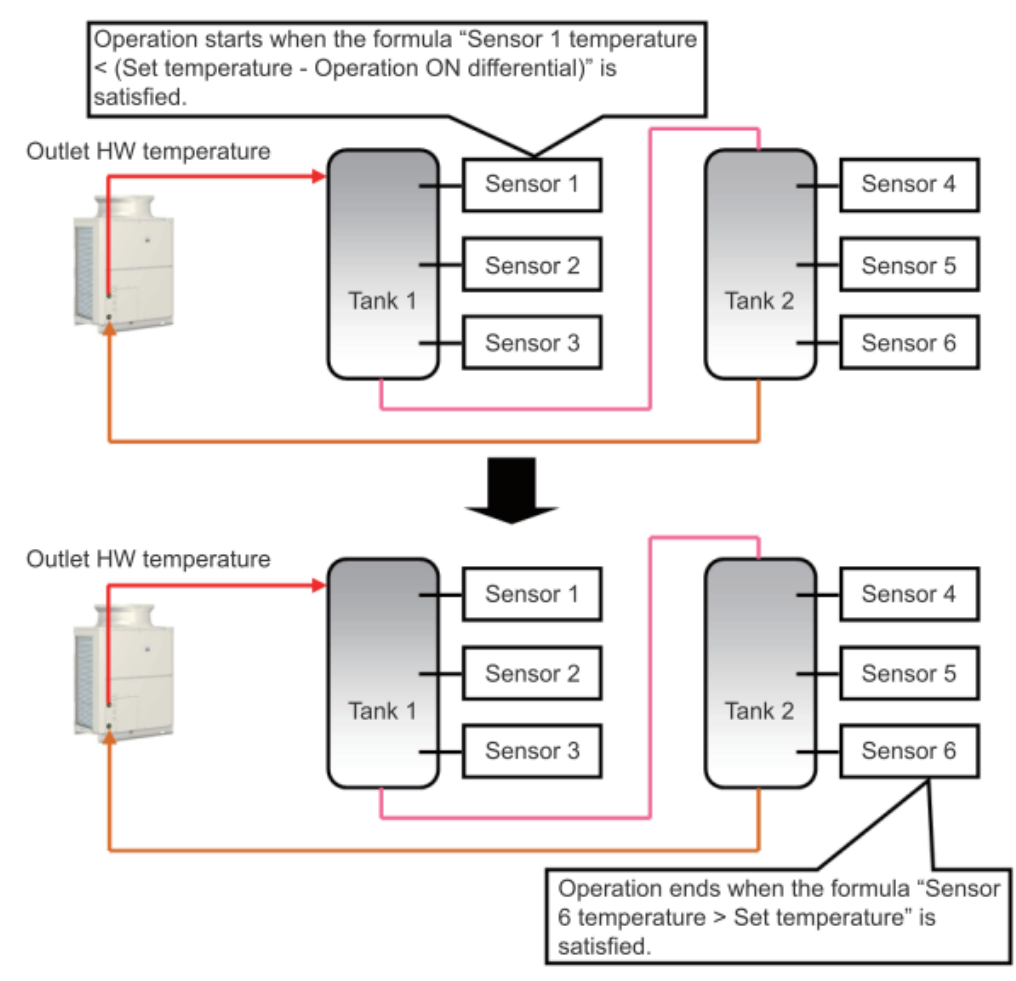

- 3. Set "Outlet HW" to a temperature between 40.0°C (104°F) and 90.0°C (194°F).
- 4. Touch [OK] to enable the settings.

Note: HWHP (QAHV) units cannot be registered from the Initial Setting Tool. Register the HWHP (QAHV) units on the LCD

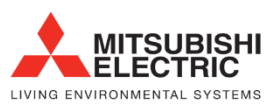

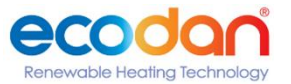

## 21. Schematics

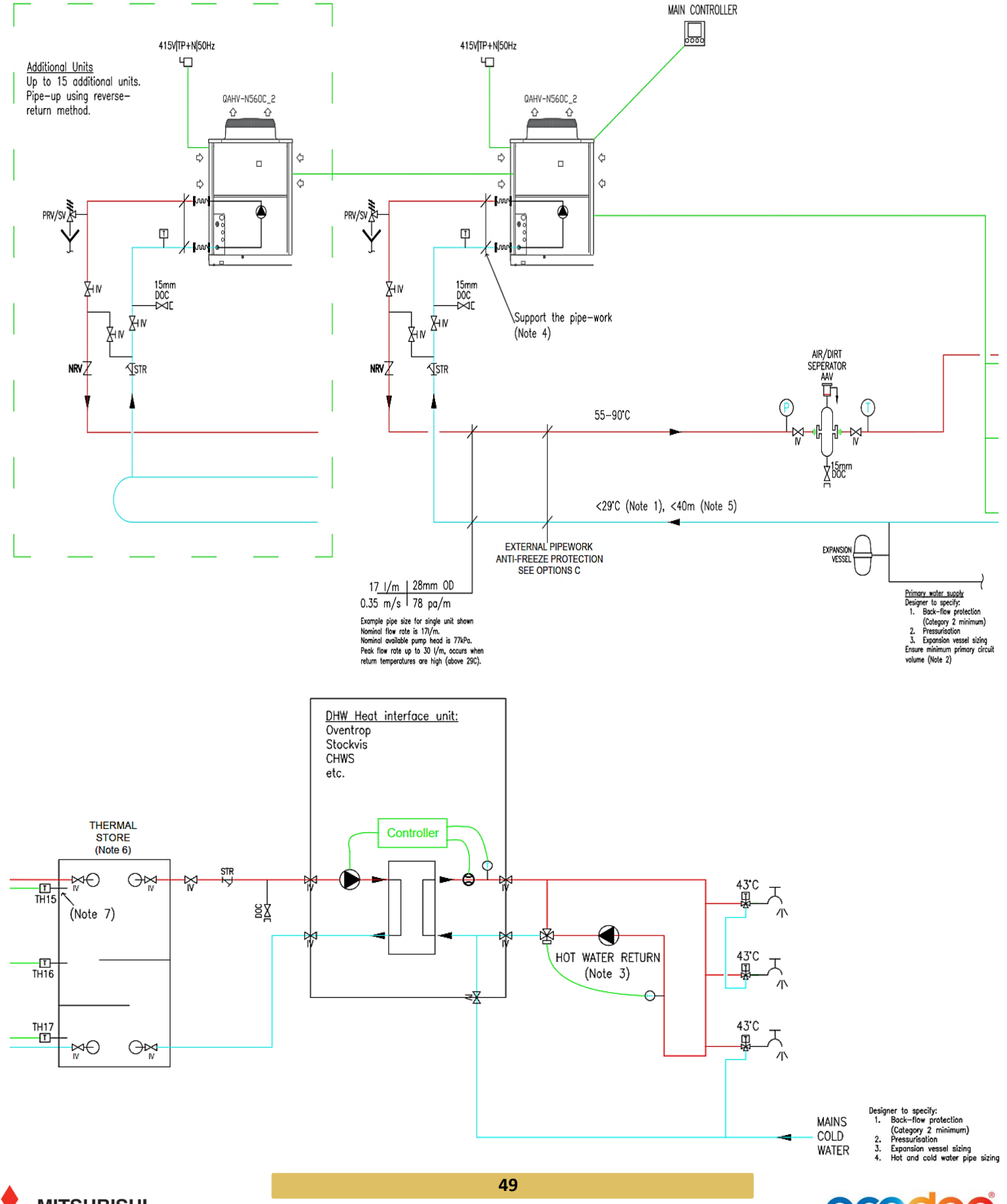

Renewable Heating Technology

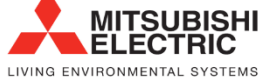

- Minimum primary water circuit volume is 40 litres
- Water pressure at the QAHV must be <5Bar
- Maximum flowrate in the primary & secondary circuit is 30L/Min
- Nominal primary circuit flow rate is 17L/M and can achieve a 77KPa head at this flow rate
- Size the primary system pressure drop at 77KPa and 17L/M.
- A total of 60m equivalent pipe length is available between the heat-pump and the hot water storage (or secondary plate heat exchanger). That is a total of 120m between the flow and the return. For every pair of bends (1 bend on the flow and 1 bend on the return), the maximum length must be reduced by 3.2m.

\*Note this example the field supplied PHEX, and pumps are NOT controlled by the QAHV or ME equipment

#### Notes:

- Pumped return to enter in the bottom of the tank before the last tank to prevent de-stratification.
- Adequate provision should be made to prevent condensate from collecting around the outdoor units.
- It is the responsibility of the installing contractor to provide adequate protection against freezing of pipe work. If the water circuit freezes and damages the equipment the warranty will become void.
- All water systems should be designed, installed and commissioned in accordance with industry good practice guidelines, such as, but not limited to: BSRIA Guide BG2/2010 - Water System Commissioning, BSRIA Guide BG29/2011 - Pre-Commissioning of Pipework Systems, BSRIA Guide BG50/2013 - Water Treatment for Closed Heating & Cooling Systems, CIBSE Commissioning Code W - Water distribution systems, CIBSE Heat Networks: Code of Practice for the UK CP1 2015
- The contractor should make the necessary arrangements to ensure the design of the system meets the requirement of the application and comply with all current building regulations.
- All electrical work must be carried out in accordance with the current version of BS7671.
- Leave the main power switched on for at <u>least 12 hours</u> before turning on the Run/Stop switch that controls the unit on the on-site control panel to warm up the compressor. (The compressor will not be warmed up if initial settings have not been made. Make sure to make initial settings.)
- The unit features a circuit that protects the compressor from short cycling. Once the compressor stops, it will not start up again for up to 10 minutes. If the unit does not start when the ON/OFF switch is turned on, leave the switch turned on for 10 minutes. The unit will automatically start up within 10 minutes.

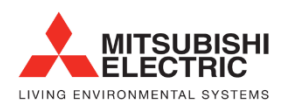

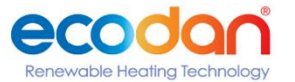

## 22. Remote Controller

#### **Power ON/OFF**

| During operation   | Press the [ON/OFF] button.<br>The ON/OFF lamp will light up in<br>green, and the operation will<br>start.                                                                        |
|--------------------|----------------------------------------------------------------------------------------------------|
| Stopping operation | Pressing the [ON/OFF] button<br>brings up a confirmation screen.<br>When it appears,<br>press the [F3] button.<br>The ON/OFF lamp will come off,<br>and the operation will stop. |

#### **Operation mode setting**

#### Button operation

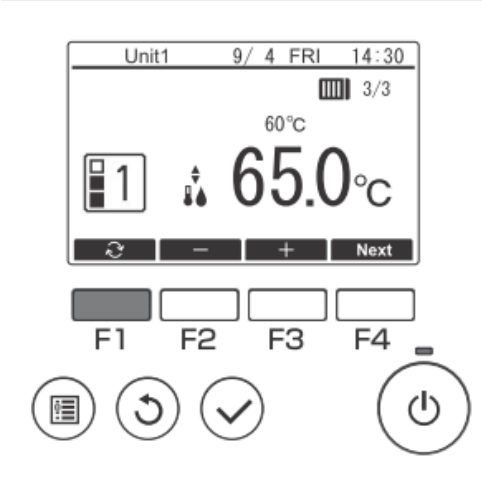

Press the [F1] button to go through the operation modes in the order of "Mode1, Mode2, and Mode3."

Select the desired operation mode

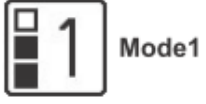

2 Mode2

3 Mode3

The number of modes can be set to the value which is smaller than the setting value of Item code 1507 (refer to page 26)

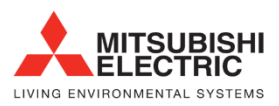

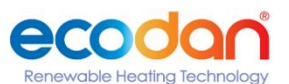

#### Set temperature setting

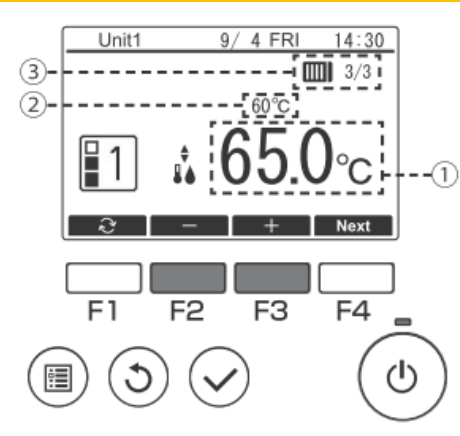

Press the [F2] button to decrease the set temperature and press the [F3] button to increase.

The temperature can be set to the value which is equal or smaller than the setting value of Item code 9 (refer to page 5) or Function setting No. 021 (refer to page 58).

(1) Set water temperature display the currently set thermo-OFF temperature is displayed.

2 Control water temperature display

The thermistor temperature to be used for thermo-OFF is displayed.

③ Number of units in operation/total number of units

The number of units currently in operation and the total number of units are displayed.

#### Weekly Timer

Following settings can be used to change the operating schedule according to the day of the week.

• Set the schedule for ON/OFF, operation mode and set temperature for each day of the week.

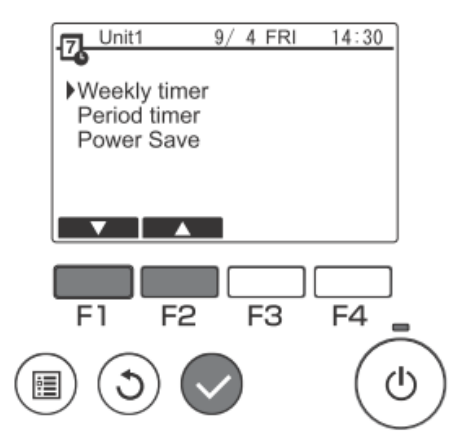

Select "Weekly timer" from the Schedule menu, and press the [Select] button

enewable Heating Technolog

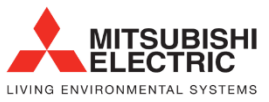

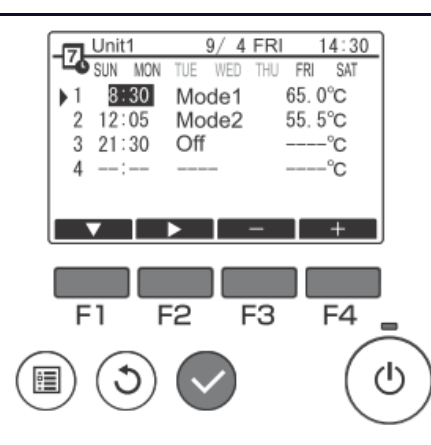

The Weekly timer screen will be displayed.

To check the operation settings:

Press the [F1] or [F2] button to check the settings from Monday to Sunday.

The [F4] button displays the following page.

To change the operation settings: Press the [F1] or [F2] button to select a day and then press the [F3]

#### button to

confirm the day to be set. (Multiple days can be selected.) After selecting the desired day, press the [Select] button

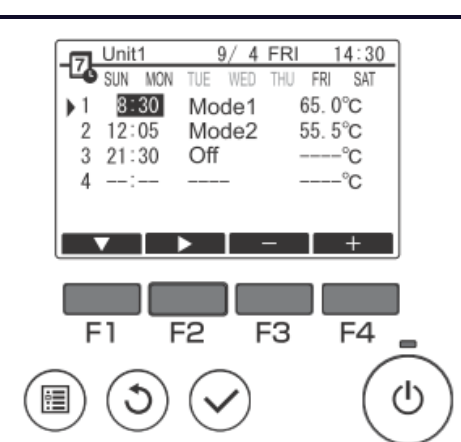

The pattern setting screen will be displayed. Press the [F1] button to select a pattern. Press the [F2] button to select the item you want to change. Press the [F3] or [F4] button to switch to the desired setting.

| Timo            | Set in 5-minute increments.                                     |  |  |
|-----------------|-----------------------------------------------------------------|--|--|
| Time            | * Hold down the button to change the value continuously.        |  |  |
|                 | The options available vary depending on the connected unit.     |  |  |
| Operation mode, | * If you select an operation mode other than off, the connected |  |  |
| Off             | unit will                                                       |  |  |
|                 | operate.                                                        |  |  |
| Set temperature | You can change the set temperature (in 0.5°C increments).       |  |  |

Weekly timer operation is disabled in the following situations:

- When Schedule is disabled
- On days when the period timer is also enabled

Weekly timer operation may not be executed depending on the system configuration.

Navigating through the screens

- To save the settings ...... [Select] button
- To return to the Main display ...... [Menu] button
- To return to the previous screen ...... [Return] button

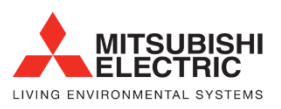

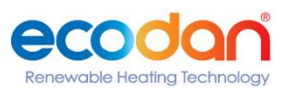

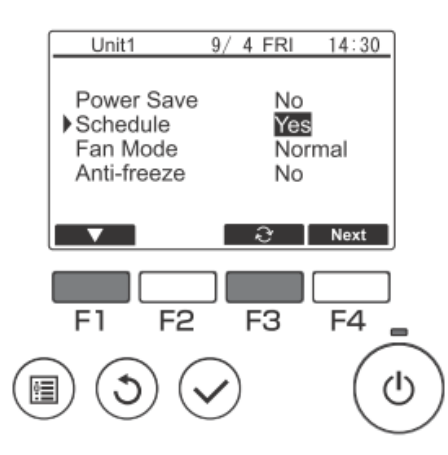

In the Operation setting screen, press the [F1] button to move the cursor to

"Schedule".

Press the [F3] button to select "Yes".

#### Using period timer

#### Function description

Following settings can be made to change the specified period and daily operating schedule.

- Set the schedule for ON/OFF, operation mode and set temperature.
- \* If the periods specified in 1 and 2 overlap, only the period specified in 1 will be implemented.

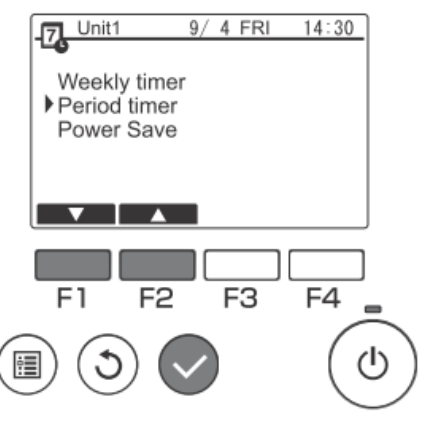

Select "Period timer" from the Schedule menu, and press the [Select] button

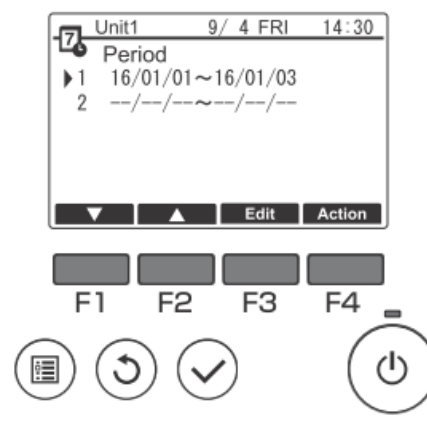

The suitable periods for the period timer will be displayed.

To set the period:

Press the [F1] or [F2] button to select the specified date and then press the [F3] button. ... Move to 3.

To set the operation:

Press the [F1] or [F2] button to select the specified date and then press the [F4] button. ... Move to 4.

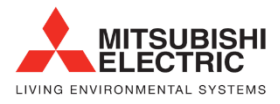

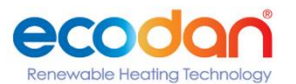

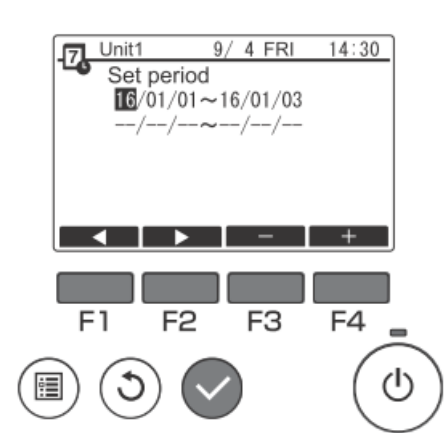

Unit1 9/ 4 FRI 14:30 16/01/01~16/01/03 8:30 65.0°C 1 Mode1 2 12:05 Mode2 55. 5°C 3 21:30 Off -°C °C 4 + F1 F2 F3 F4 ധ :**:** 

The period setting screen will be displayed.

Press the [F1] or [F2] button to move to the item you want to change. Press the [F3] or [F4] button to change the start date and end date for the period timer and then press the [Select] button to update the setting.

The pattern setting screen will be displayed.

\* Refer to the section on Weekly timer for details on using the pattern setting screen.

Weekly timer operation will be disabled in the following situations:

• When Schedule is disabled

When Schedule is disabled with the centralized controller or the connected unit, Schedule settings cannot be made with the remote controller.

After switching to the desired setting, press the [Select] button.

A setting confirmation screen will appear.

Navigating through the screens

- To save the settings ...... [Select] button
- To return to the Main display ...... [Menu] button
- To return to the previous screen ...... [Return] button

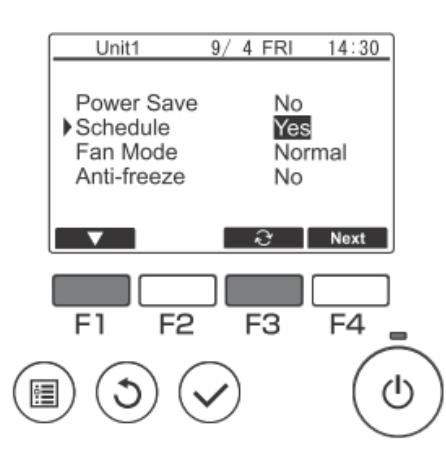

In the Operation setting screen, press the [F1] button to move the cursor to "Schedule".

Press the [F3] button to select "Yes".

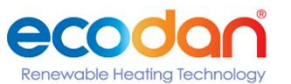

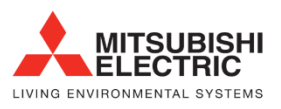

Sets the functions for each connected unit from the remote controller as required.

• Refer to the Installation Manual for the connected units for details on the connected unit settings at shipment, Function No. and the Data.

• If the function settings change the connected unit functions, all the settings must be managed appropriately, such as by writing them down on paper.

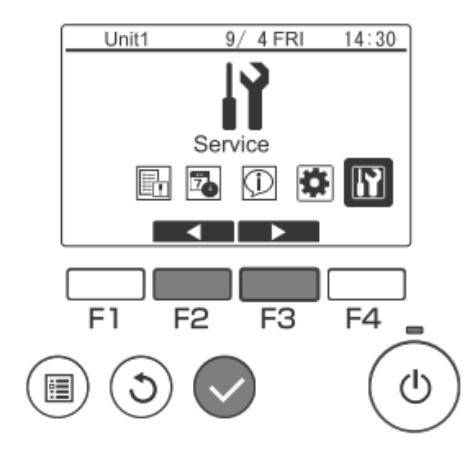

Select "Service" from the Main menu and press the [Select] button.

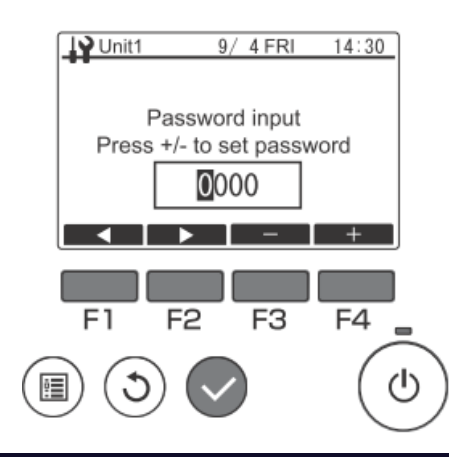

A password input screen will be displayed. Enter the current maintenance password (a 4-digit number). After entering the 4-digit password, press the [Select] button. If the password is correct, the Service menu will be displayed.

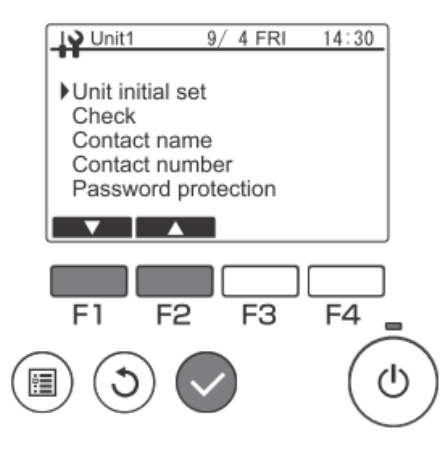

ELECTRIC

LIVING ENVIRONMENTAL SYSTEMS

Select "Unit initial set" from the Service menu and press the [Select] button.

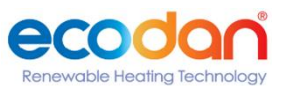

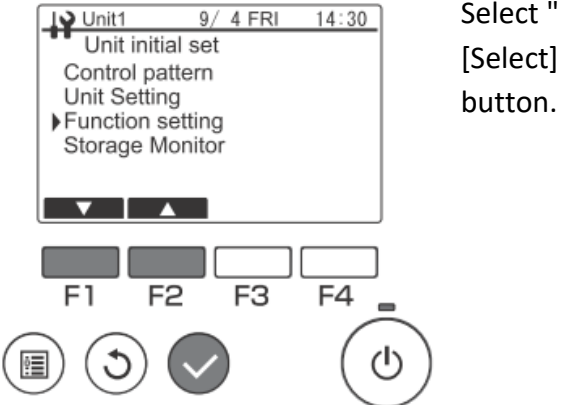

Select "Function setting" from the Unit initial set menu, and press the [Select]

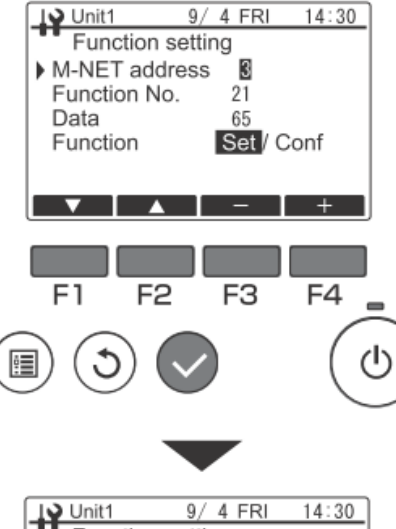

Unit1 9/ 4 FRI 14:30
 Function setting
 M-NET address
 Function No. 21
 Data
 Function
 Set / Conf

The Function setting screen will be displayed.

Press the [F1] or [F2] button to select the connected unit "M-NET address",

"Function No." or "Data", and then press the [F3] or [F4] button to change to the desired setting.

After changing to the desired setting, press the [Select] button. The setting data transmission screen will be displayed.

To check the current settings, set the "M-NET address" or "Function No." of the connected unit to be checked, select "Conf" in "Function" and press the [Select] button.

The screen indicating that the confirmation is being processed will be displayed and the data will be displayed when checking is completed.

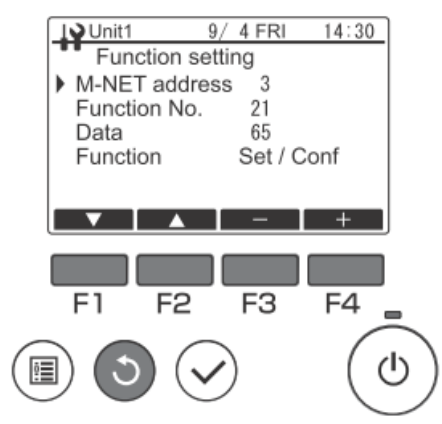

Once data transmission is completed, the screen indicating that the settings have been made will be displayed.

To continue making settings, press the [Return] button to return to the screen in "Unit initial set". Use the same procedure to set other connected unit and Data settings.

Navigating through the screens

- To return to the Service menu ...... [Menu] button
- To return to the previous screen ...... [Return] button

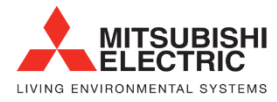

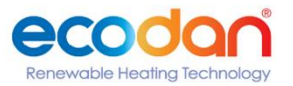

| Function setting | Item                                       |
|------------------|--------------------------------------------|
| 015              | Mode 1 differential value (Schedule value) |
| 016              | Mode 2 differential value (Schedule value) |
| 017              | Mode 3 differential value (Schedule value) |
| 021(*)           | Outlet hot water temperature setting       |

\* When setting the set temperature for Mode 1, Mode 2, or Mode 3 to 65°C or higher, the setting for Function No.21 is required.

\* This setting will be used for the secondary side outlet hot water temperature when the secondary side control is enabled.

#### Operation status monitoring

Check the running information of each unit from the remote controller.

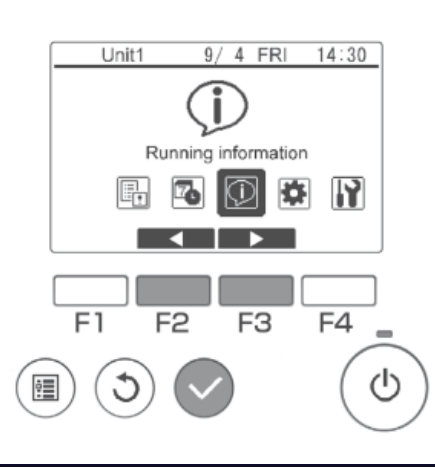

Select "Running information" from the main menu screen and press the [Select] button.

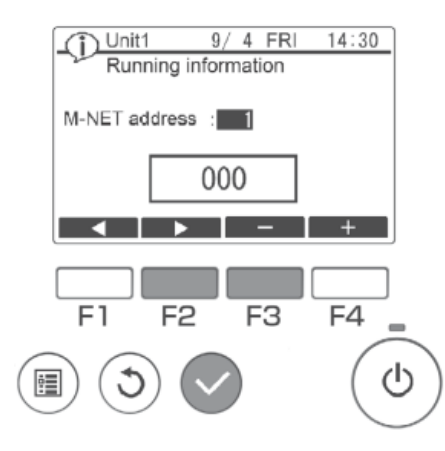

Set the desired M-NET address with the [F2] and [F3] buttons and press the [Select] button.

enewable Heating Technol

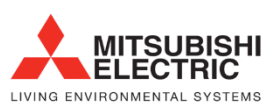

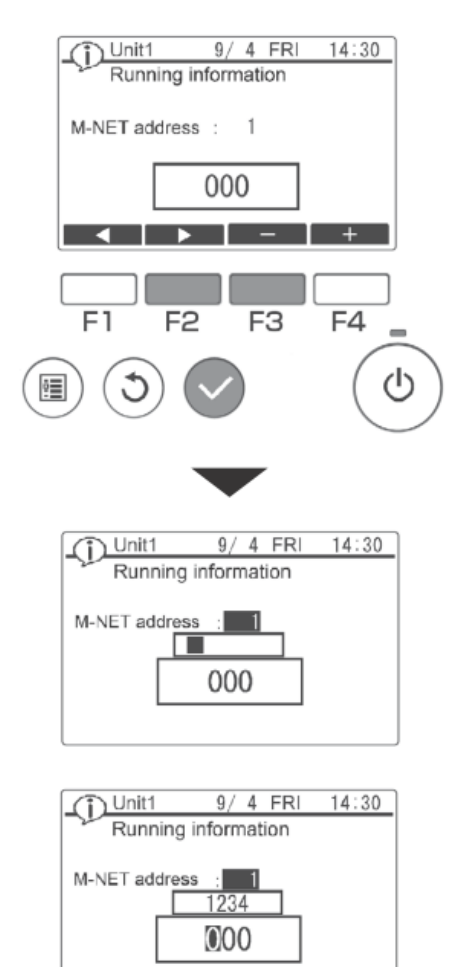

Enter a 3-digit running information number and press the [Select] button.

The setting information send screen appears.

When the information is sent successfully, the running information values appear in the result display screen.

To continue operation, press the [Return] button to return to the screen of the M-Net address.

Set other M-NET address and running information number using the same

procedure.

Navigating through the screens

- To return to the Service menu ...... [Menu] button
- To return to the previous screen ...... [Return] button

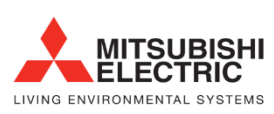

| Running information<br>No. | Description                                              | Remarks                                  |  |
|----------------------------|----------------------------------------------------------|------------------------------------------|--|
| 001                        | High pressure operation data [× 0.1 MPa]                 |                                          |  |
| 002                        | Low pressure operation data [× 0.1 MPa]                  |                                          |  |
| 003                        | Outlet hot water temperature operation data<br>[× 0.1ºC] | Data of last hot water storage operation |  |
| 004                        | Outdoor air temperature during operation [× 0.1ºC]       |                                          |  |
| 005                        | Total compressor operation time [× 10 h]                 |                                          |  |
| 006                        | Outlet hot water temperature [× 0.1ºC]                   |                                          |  |
| 007                        | Inlet water temperature [× 0.1ºC]                        |                                          |  |
| 008                        | High pressure [× 0.1 MPa]                                |                                          |  |
| 009                        | Low pressure [× 0.1 MPa]                                 |                                          |  |
| 010                        | Discharge refrigerant temperature [× 0.1ºC]              |                                          |  |
| 011                        | Suction refrigerant temperature [× 0.1°C]                | Current values                           |  |
| 012                        | Operating frequency [× 0.1 Hz]                           | Current values                           |  |
| 013                        | Flow sensor [× 0.1 L/min]                                |                                          |  |
| 016                        | Secondary side outlet water temperature [× 0.1ºC]        |                                          |  |
| 017                        | Secondary side flow sensor [× 0.1 L/min]                 |                                          |  |
| 018                        | Secondary side pump output [%]                           |                                          |  |

Example) No. 001 Remote control display: 38 Actual value: 3.8 MPa

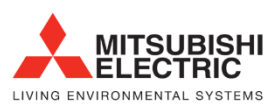

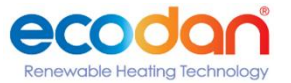

## 23. Procon MelcoBems

When monitoring QAHV units with multiple units, it is necessary to connect to each of the multiple units.

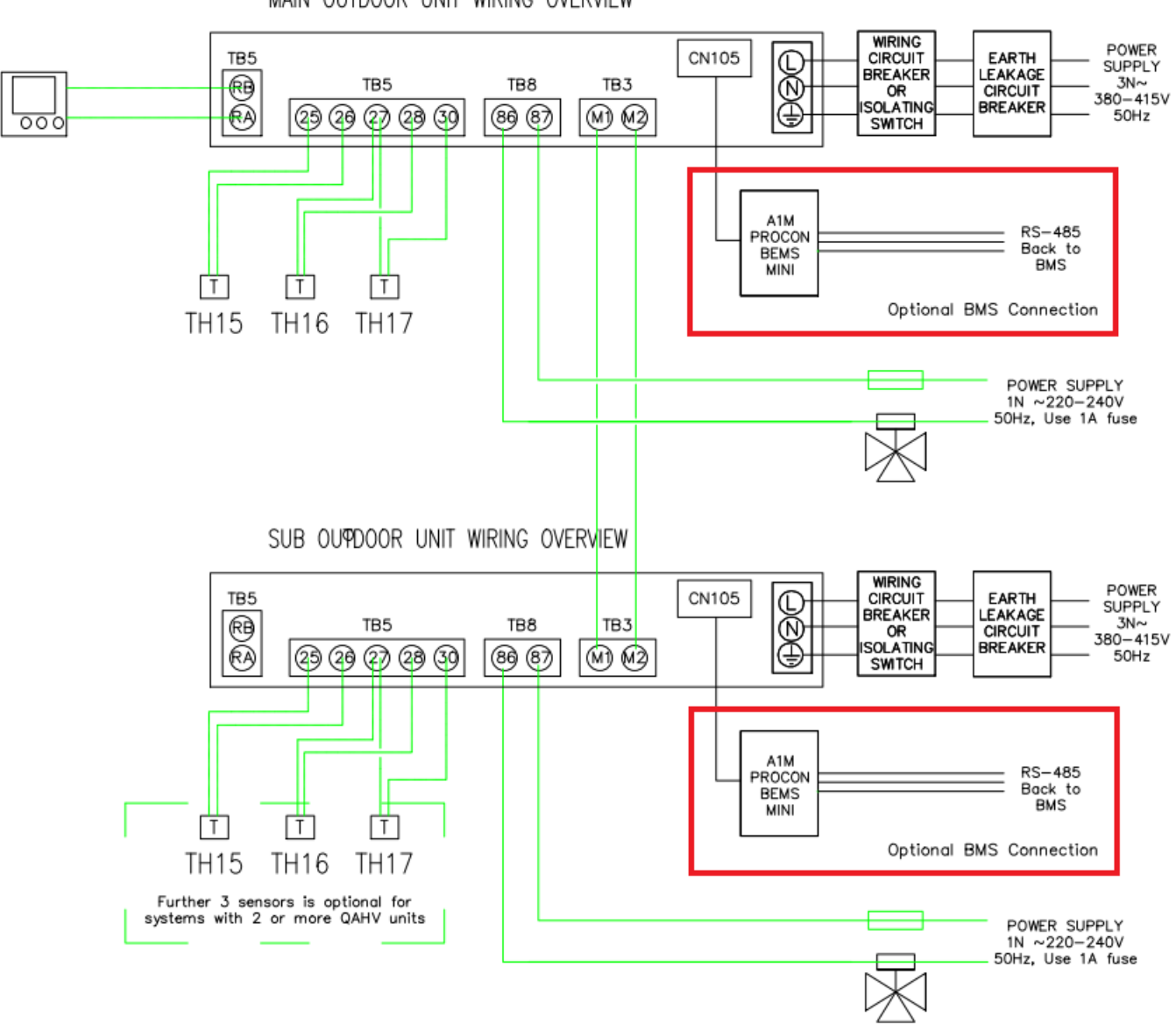

MAIN OUTDOOR UNIT WIRING OVERVIEW

#### Dipswitches

There is a bank of 8 DIP switches on the MelcoBEMS MINI (A1M) labeled 'CONFIGURATION'. These switches are used to configure communication settings and to enable some features.

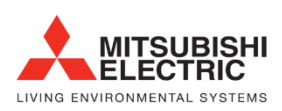

Renewable Heating Technology

#### Address

When Modbus RTU protocol has been selected. The node address is used as the Slave ID. Any node address in the range 1 - 30 can be chosen using switches 1 - 5. The address is set in binary, where the switch positions have the following values:

| Switch number | Value when switch is set to ON |
|---------------|--------------------------------|
| 1             | 1                              |
| 2             | 2                              |
| 3             | 4                              |
| 4             | 8                              |
| 5             | 16                             |

To get the node address, add together the value for each switch set ON. For example, to set address 13, set switches 1, 3 and 4 ON (1 + 4 + 8 = address 13).

When all switches 1 - 5 are set to the ON position the node address is set in software by writing to a Modbus register.

Note: When all switches are set to the OFF position a node address of 1 is assumed.

Note: Each MelcoBEMS MINI (A1M) connected on the same RS-485 network must be set to a unique node address.

#### **RS-485** communication settings

The RS-485 settings are set using DIP switch 6.

When the switch is in the OFF position the Baud Rate and Parity settings are set in software by writing to Modbus registers.

| Switch 6 | RS-485 communication setting         |
|----------|--------------------------------------|
| OFF      | Baud Rate and Parity set in software |
| ON       | 9600 baud, no parity                 |

Note: The number of data bits is fixed at 8 and the number of stop bits is fixed at 1.

#### **Protocol Selection**

Switch 7 MUST be set to ON. THE QAHV is MODBUS ONLY

#### Deadband mode

This is not used on this model

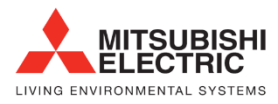

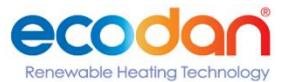